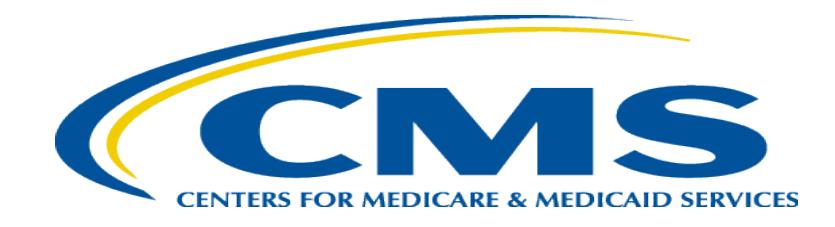

#### **Medicare Part A Cost Report e-Filing Updates**

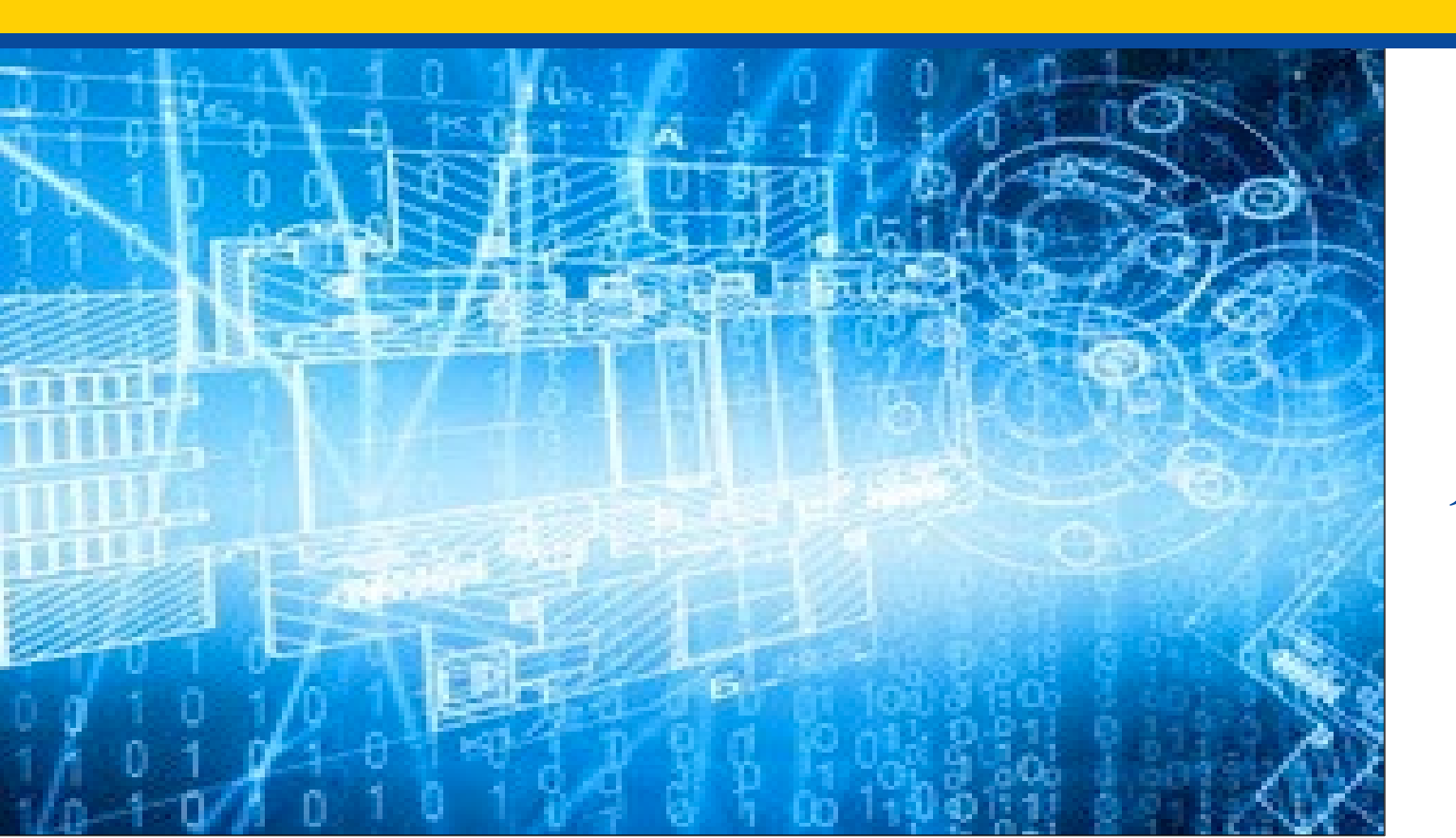

Wednesday, March 19, 2025

**Presenters:** Owen Osaghae, CMS Jolene Nguyen, CGI Federal

## **Acronyms in this Presentation**

- BSO Backup Security Official
- CCN CMS Certification Number
- CMHC Community Mental Health Center
- ECR Electronic Cost Report
- ESRD End Stage Renal Disease
- EUS External User Services
- FQHC Federally Qualified Health Center
- FTE Full Time Equivalent
- FYB Fiscal Year Begin
- FYE Fiscal Year End
- GME Graduate Medical Education
- HHA Home Health Agency
- Histolab Histocompatibility Laboratory
- HO Home Office
- IDM Identity Management system
- IME Indirect Medical Education
- IPPS Inpatient Prospective Payment System

- IRIS Intern and Resident Information System
- IRR Interim Rate Review
- LPIC Limited Purpose Insurance Company
- MAC Medicare Administrative Contractor
- MCR Medicare Cost Report
- MCReF Medicare Cost Report e-Filing system
- MFA Multi-Factor Authentication
- NPR- Notice of Program Reimbursement
- OPA Organ Procurement Agency
- PHI Protected Health Information
- PII Personally Identifiable Information
- PS&R Provider Statistical and Reimbursement System
- RHC Rural Health Clinic
- SNF Skilled Nursing Facility
- SO Security Official
- STAR System for Tracking Audit and Reimbursement
- TS Tentative Settlement

## **Clarification of Terms**

- When we say "Provider", we mean Medicare Part A Providers *and* their Home Offices
- When we say "Cost Report", we mean Medicare Part A Cost Reports *and* their Home Office Cost Statements

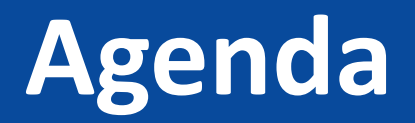

- Introductions
- Background and Overview
- Discuss Updates and New Features to MCReF
- e-Filing Refresher
- Q&A

#### **Business Overview**

- The Medicare Cost Report (MCR) is used to determine Part A providers' annual Medicare reimbursable cost.
- Providers use a variety of sources (including Provider Statistical and Reimbursement system (PS&R) claim reimbursement data) to create their MCR.
  - There are about 57,000 MCRs submitted each year that account for over \$250 Billion of Medicare reimbursement.
- Regulation specifies deadline for submitting an acceptable cost report
- Medicare Administrative Contractors (MACs) have requirements for receiving, accepting, reviewing, auditing, and finalizing cost reports.

# History of Cost Report Submission and Receipt Process

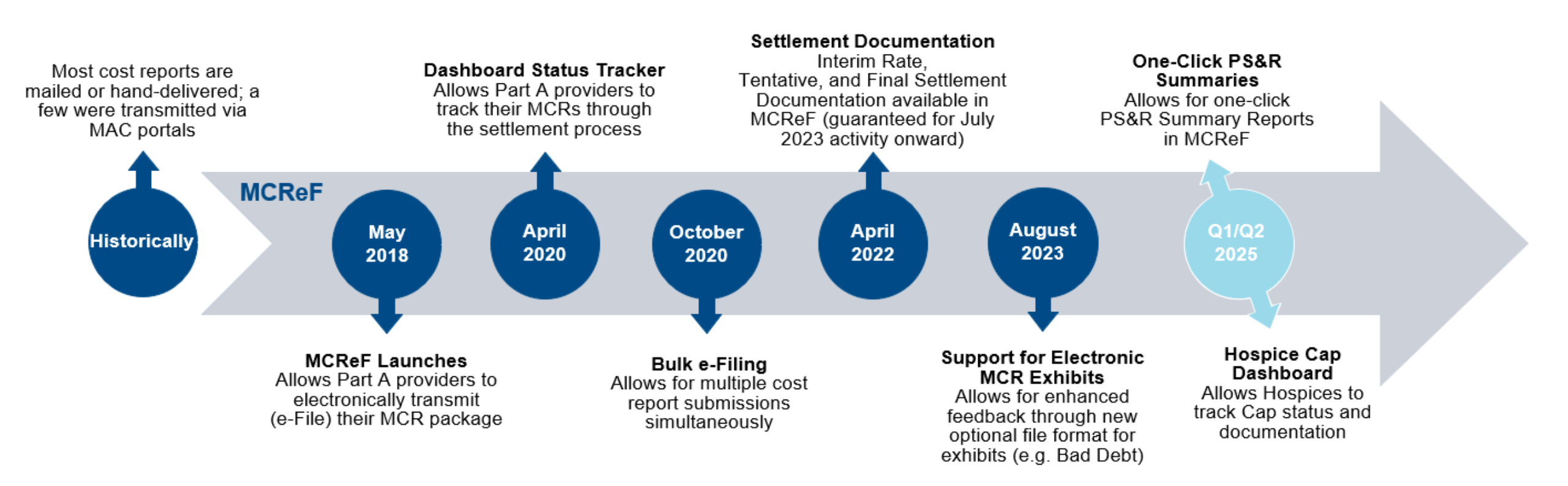

#### MCReF Usage

- Since 5/1/2018:
  - Over 180,000 successful submissions from over 11,000 distinct users
  - Median Submission Time: 4 seconds
  - Over 3,200 providers were able to correct errors with their MCR prior to submission and without the need for correspondence with their MAC, and potentially avoiding the rejection of their MCR
  - Tentative Settlement payments issued faster on average for MCReF submissions versus non-MCReF submissions
- CY2024: 68% of all MCR submissions were e-Filed via MCReF
- A few quotes received from MCReF users:
  - "In the 25 years I have been doing cost reporting, never have we gotten tentatives this early or have we filed this early, so we know it is all because of MCReF."
  - "I am loving the cost report submission season! MCReF is awesome!"
  - "This is a great, centrally located tool for cost report filing statuses, especially when you have multiple facilities and multiple fiscal years."
  - "Finally started using it this year, and kicking myself for not doing it sooner!"
  - "...I have been involved in cost reporting since 1983. This is the best initiative that I have seen from CMS to help providers and be more efficient." 7

#### **CMS Goal**

- Enhance the Medicare provider experience
  - Continuously improve the cost report filing experience
  - Increase transparency to providers through cost report tracking

# **Advantages of MCReF for Providers**

- One process for all providers via one submission portal
  - Available to all Part A providers regardless of MAC
  - Beneficial to chain organizations which have providers at multiple MACs, and any time you change MACs
  - Reduces confusion, delays, and time you spend on administrative processes
- Direct feedback on the receivability of your MCR submission, and potential for instant acceptance
- Tentative Settlement payments issued faster on average for MCReF submissions
- Live updates on cost report status from submission through desk review and final settlement, including access to Interim Rate, Tentative, and Final Settlement documentation for activity since July 2023

#### MCReF – High Level System Changes

- **One-Click PS&R Summaries:** Ready-made PS&R Summary Reports for instant download on the MCReF home page
- Hospice Cap Dashboard: New dashboard for tracking Hospice Cap status, detailed view of Cap review dates, and access to Documentation for Cap Determinations

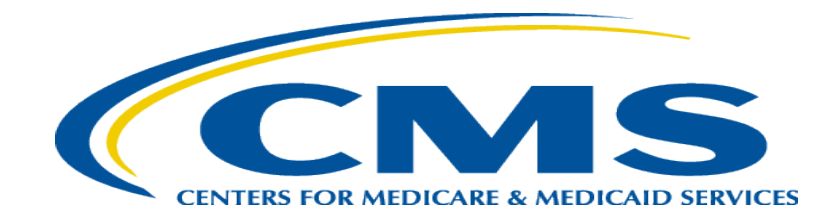

#### **One-Click PS&R Summary Report Download**

## **One-Click PS&R Summary Report Download**

- PS&R Summary Reports tailored for cost report creation will be directly accessible via a one-click download within the Medicare Cost Report e-Filing system (MCReF)
- The goal of this is to make acquiring PS&R Summary Reports:
  - Easier (one-click, rather than current multi-screen flow for custom requests)
  - Faster (immediate download, no queue/inbox)
  - Vendor-ready (format and dates coordinated with cost report vendors for plug'n'play simplicity)

#### **Existing MCReF Home Page**

|                                            | Report e-Filing | System (MCReF)                                                                                                    | Home       | Accessibility User I<br>User<br>Wednesday, | Manual Logout<br>ID: Sample User<br>, March 19, 2025 |
|--------------------------------------------|-----------------|----------------------------------------------------------------------------------------------------|------------|--------------------------------------------|------------------------------------------------------|
| Home Bulk e-File                           |                 |                                                                                                    |            |                                            |                                                      |
| Home                                       |                 |                                                                                                    |            |                                            |                                                      |
| Filters                                    |                 |                                                                                                    | S          | how 20 🗸 entries 🛛 E                       | xport To Excel                                       |
| Quick Search<br>Fiscal Year End<br>From To | Provider #      | Provider Name                                                                                                    | 🕴 FYE 🖲 🔻  | Cost Report Status                         | Action                                               |
| mm/dd/yyyy mm/dd/yyyy                      | 11-1111         | University Hospital                                                                                                    | 12/31/2025 | FYE Not Elapsed                            |                                                      |
| CR Status                                  | 22-1622         | City Center Hospice                                                                                                    | 12/31/2025 | FYE Not Elapsed                            |                                                      |
| FYE Not Elapsed (4)                        | 33-3333         | State Medical Center                                                                                                    | 12/31/2025 | FYE Not Elapsed                            |                                                      |
| Pending Receipt (4)                        | HB-4444         | Company LLC                                                                                                    | 12/31/2025 | FYE Not Elapsed                            |                                                      |
| Processing (4)  Reconciliar (Append) (1)   | 11-1111         | University Hospital                                                                                                    | 12/31/2024 | Pending Receipt                            | E-File CR                                            |
| Complete (23)                              | 22-1622         | City Center Hospice                                                                                                    | 12/31/2024 | Pending Receipt 8                          | E-File CR                                            |
|                                            | 33-3333         | State Medical Center                                                                                                    | 12/31/2024 | Pending Receipt                            | E-File CR                                            |
| Bulk e-Filing Issue(s)                     | HB-4444         | Company LLC                                                                                                    | 12/31/2024 | Pending Receipt                            | E-File CR                                            |
| □ ▲Warning (1)                             | 11-1111         | University Hospital                                                                                                    | 12/31/2023 | Processing                                 | E-File CR                                            |
| □ <sup>3</sup> Error (5)                   | 22-1622         | City Center Hospice                                                                                                    | 12/31/2023 | Processing 😣                               | E-File CR                                            |
| Clear Filters                              | 33-3333         | State Medical Center                                                                                                    | 12/31/2023 | Processing                                 | E-File CR                                            |
|                                            | HB-4444         | Company LLC                                                                                                    | 12/31/2023 | Complete                                   |                                                      |
|                                            | 11-1111         | University Hospital                                                                                                    | 12/31/2022 | Complete                                   |                                                      |
|                                            | 22-1622         | City Center Hospice                                                                                                    | 12/31/2022 | Processing                                 | E-File CR                                            |
|                                            | 33-3333         | State Medical Center                                                                                                    | 12/31/2022 | Complete                                   |                                                      |
|                                            | HB-4444         | Company LLC                                                                                                    | 12/31/2022 | Complete                                   |                                                      |
|                                            | 11-1111         | ort e-Filing System (MCReF)       Home       Accessibility       User Manual Lo         User ID: Sample 1       Wednesday, March 19,         vrovider #       Provider Name       FYE       Cost Report Status       Action         11-1111       University Hospital       12/31/2025       Event To Excel         22-1622       City Center Hospice       12/31/2025       FYE Not Elapsed         33-333       State Medical Center       12/31/2025       FYE Not Elapsed         11-1111       University Hospital       12/31/2025       FYE Not Elapsed         11-1111       University Hospital       12/31/2025       FYE Not Elapsed         11-1111       University Hospital       12/31/2024       Pending Receipt       E-File CR         22-1622       City Center Hospice       12/31/2024       Pending Receipt       E-File CR         33-333       State Medical Center       12/31/2024       Pending Receipt       E-File CR         11-1111       University Hospital       12/31/2023       Processing       E-File CR         22-1622       City Center Hospice       12/31/2023       Processing       E-File CR         11-1111       University Hospital       12/31/2023       Processing       E-File CR         22-1622       City C |            |                                            |                                                      |
|                                            | 22-1622         | City Center Hospice                                                                                                    | 12/31/2021 | Reopening/Appeal                           |                                                      |
|                                            | 33-3333         | State Medical Center                                                                                                    | 12/31/2021 | Complete                                   |                                                      |

|                                            | ost Report e-Filing       | ystem (MCReF)        |            | Ho                                         | ome Accessibility User M<br>User I<br>Wedn <u>esday, I</u> | anual Lo<br>D: Sample<br>March 19, J |
|--------------------------------------------|---------------------------|----------------------|------------|--------------------------------------------|------------------------------------------------------------|--------------------------------------|
| lome Bulk e-File                           |                           |                      |            |                                            |                                                            |                                      |
| ome                                        |                           |                      |            |                                            |                                                            |                                      |
| Filters                                    |                           |                      |            | Show 20 🗸 ent                              | ries Export To Excel Downlo                                | ad PS&Rs (1                          |
| Quick Search<br>Fiscal Year End<br>From To | Provider # <sup>9</sup> * | Provider Name        | 🔶 FYE 🖲 🔻  | PS&R Download 🌒 🍦                          | Cost Report Status                                         | Action                               |
| mm/dd/yyyy mm/dd/yyyy                      | 11-1111                   | University Hospital  | 12/31/2025 | 坐 <u>(03/19/2025)</u>                      | FYE Not Elapsed                                            |                                      |
| C <b>R Status</b><br>_ FYE Not Elapsed (4) | 22-1622                   | City Center Hospice  | 12/31/2025 | لط <u>(03/15/2025)</u>                     | FYE Not Elapsed                                            |                                      |
| ☐ Pending Receipt (4)<br>☐ Processing (4)  | 33-3333                   | State Medical Center | 12/31/2025 | No Paid Claims in PS&R as<br>of 03/19/2025 | FYE Not Elapsed                                            |                                      |
| Reopening/Appeal (1)                       | HB-4444                   | Company LLC          | 12/31/2025 | Not Applicable                             | FYE Not Elapsed                                            |                                      |
| Complete (23)                              | 11-1111                   | University Hospital  | 12/31/2024 | <u> </u>                                   | Pending Receipt                                            | E-File C                             |
|                                            | 22-1622                   | City Center Hospice  | 12/31/2024 | Not Yet Available in MCReF                 | Pending Receipt 😣                                          | E-File C                             |
| Bulk e-Filing Issue(s) <sup>0</sup>        | 33-3333                   | State Medical Center | 12/31/2024 | ⊥ <u>(03/18/2025)</u>                      | Pending Receipt                                            | E-File C                             |
| □ ▲Warning (1)                             | HB-4444                   | Company LLC          | 12/31/2024 | Not Applicable                             | Pending Receipt                                            | E-File C                             |
| ⊇ SError (5)                               | 11-1111                   | University Hospital  | 12/31/2023 | <u> </u>                                   | Processing                                                 | E-File C                             |
| Clear Filters                              | 22-1622                   | City Center Hospice  | 12/31/2023 | <u> </u>                                   | Processing 😣                                               | E-File C                             |
|                                            | 33-3333                   | State Medical Center | 12/31/2023 | 坐 <u>(03/17/2025)</u>                      | Processing                                                 | E-File C                             |
|                                            | HB-4444                   | Company LLC          | 12/31/2023 | Not Applicable                             | Complete                                                   |                                      |
|                                            | 11-1111                   | University Hospital  | 12/31/2022 | <u> </u>                                   | Complete                                                   |                                      |
|                                            | 22-1622                   | City Center Hospice  | 12/31/2022 | <u> ★ (03/17/2025)</u>                     | Processing                                                 | E-File C                             |
|                                            | 33-3333                   | State Medical Center | 12/31/2022 | <u>لا (02/10/2024)</u>                     | Complete                                                   |                                      |
|                                            | 11-1111                   | University Hospital  | 12/31/2021 | Only Available in PS&R                     | Reopening/Appeal                                           |                                      |

## What the One-Click Summaries Will Contain

- All available PS&R Report Types for the provider and any subunits or consolidated FQHCs/RHCs the MAC is currently aware of
  - Report package will also include the PS&R 1000 Consolidated Summary report, the 399 Home Health PPS-Part A and Part B Episodes, and supplemental sections as applicable (i.e. 110 DRG Section, 329/339 Patient CBSA Visit Section)
- Service Periods
  - Will encompass 1 full cost reporting period
  - Service-period "splits" will be applied as follows:
    - IPPS Hospitals receive a split on 10/1
    - The following provider types will receive a split on 1/1:
      - Cancer Hospitals
      - Teaching Facilities
      - Based Psych and Rehab units attached to a Teaching Hospital
      - Based Swing-Bed SNFs and RHCs
    - RHCs receive an additional one-time split on 4/1/2021
- All Paid Dates available as of report generation
- CSV and PDF format

*Note:* Before using One-Click Summaries, you should confirm that these defaults meet your particular filing needs

#### Service Period Date "Splits" Example

For example, assuming a Teaching Hospital with based Psych, RHC, and HHA subunits, and a Cost Reporting Period of 7/1/2023-6/30/2024, the default service periods would be as follows:

| Provider                  | "Splits" on                                 | Period 1                 | Period 2                  | Period 3                | Period 4 |
|---------------------------|---------------------------------------------|--------------------------|---------------------------|-------------------------|----------|
| Teaching IPPS<br>Hospital | 10/1 (IPPS)<br>1/1 (Teaching)               | 7/1/2023 –<br>9/30/2023  | 10/1/2023 –<br>12/31/2023 | 1/1/2024 –<br>6/30/2024 |          |
| Based Psych               | 1/1 (Based Psych to a<br>Teaching facility) | 7/1/2023 –<br>12/31/2023 | 1/1/2024 –<br>6/30/2024   |                         |          |
| Based RHC                 | 1/1 (RHC)                                   | 7/1/2023 –<br>12/31/2023 | 1/1/2024 –<br>6/30/2024   |                         |          |
| Based HHA                 | None                                        | 7/1/2023 –<br>6/30/2024  |                           |                         |          |

## **Supported FYEs and Data Refresh Frequency**

- Functionality will provide fresh default PS&R Summary reports for cost reporting periods which meet all 3 of the following criteria:
  - FYB is in the past
  - FYE is no more than 3 years old
  - FYE is not Finalized (e.g. NPR not issued)
- Supported FYEs will have fresh reports reflecting any changes to the PS&R data made available on a rolling basis:

| For FYEs that are                       | Targeting fresh reports within | Currently averaging fresh<br>reports every |
|-----------------------------------------|--------------------------------|--------------------------------------------|
| Not elapsed                             | 2 months                       | 3-4 days                                   |
| Elapsed, but no accepted cost report    | 1 week                         | 1-2 days                                   |
| Accepted cost report, but not Finalized | 1 month                        | 1-2 days                                   |

- For FYEs that have aged out (i.e. older than 3 years) or have been Finalized, the reports will cease being updated and MCReF will retain the last copy
- For any reports not made available per the guidelines above (including Detail and Miscellaneous), users would continue to request those manually in the PS&R system

|                                            | ost Report e-Filing       | System (MCReF)       |            | Но                                         | ome Accessibility User M<br>User I<br>Wednesday, I | lanual Lo<br>D: Sample<br>March 19, 2 |
|--------------------------------------------|---------------------------|----------------------|------------|--------------------------------------------|----------------------------------------------------|---------------------------------------|
| Home Bulk e-File                           |                           |                      |            |                                            |                                                    |                                       |
| ome                                        |                           |                      |            |                                            |                                                    |                                       |
| Filters                                    |                           |                      |            | Show 20 🗸 ent                              | ries Export To Excel Downlo                        | ad PS&Rs (1                           |
| Quick Search<br>Fiscal Year End<br>From To | Provider # <sup>0</sup> * | Provider Name        | FYE 0 🔻    | PS&R Download 🌒 🍦                          | Cost Report Status                                 | Action                                |
| mm/dd/yyyy mm/dd/yyyy                      | 11-1111                   | University Hospital  | 12/31/2025 | 坐 <u>(03/19/2025)</u>                      | FYE Not Elapsed                                    |                                       |
| C <b>R Status</b><br>] FYE Not Elapsed (4) | 22-1622                   | City Center Hospice  | 12/31/2025 | 坐 <u>(03/15/2025)</u>                      | FYE Not Elapsed                                    |                                       |
| ☐ Pending Receipt (4)<br>☐ Processing (4)  | 33-3333                   | State Medical Center | 12/31/2025 | No Paid Claims in PS&R as<br>of 03/19/2025 | FYE Not Elapsed                                    |                                       |
| Reopening/Appeal (1)                       | HB-4444                   | Company LLC          | 12/31/2025 | Not Applicable                             | FYE Not Elapsed                                    |                                       |
| Complete (23)                              | 11-1111                   | University Hospital  | 12/31/2024 | <u> </u>                                   | Pending Receipt                                    | E-File C                              |
|                                            | 22-1622                   | City Center Hospice  | 12/31/2024 | Not Yet Available in MCReF                 | Pending Receipt 😣                                  | E-File C                              |
| Bulk e-Filing Issue(s) <sup>()</sup>       | 33-3333                   | State Medical Center | 12/31/2024 | 坐 <u>(03/18/2025)</u>                      | Pending Receipt                                    | E-File C                              |
| □ ▲Warning (1)                             | HB-4444                   | Company LLC          | 12/31/2024 | Not Applicable                             | Pending Receipt                                    | E-File C                              |
| □ 😕 Error (5)                              | 11-1111                   | University Hospital  | 12/31/2023 | ⊥ <u>(03/18/2025)</u>                      | Processing                                         | E-File C                              |
| Clear Filters                              | 22-1622                   | City Center Hospice  | 12/31/2023 | <u> ★ (03/15/2025)</u>                     | Processing 😣                                       | E-File C                              |
|                                            | 33-3333                   | State Medical Center | 12/31/2023 | <u>لا (03/17/2025)</u>                     | Processing                                         | E-File C                              |
|                                            | HB-4444                   | Company LLC          | 12/31/2023 | Not Applicable                             | Complete                                           |                                       |
|                                            | 11-1111                   | University Hospital  | 12/31/2022 | <u> ★ (02/02/2024)</u>                     | Complete                                           |                                       |
|                                            | 22-1622                   | City Center Hospice  | 12/31/2022 | <u> </u>                                   | Processing                                         | E-File C                              |
|                                            | 33-3333                   | State Medical Center | 12/31/2022 | <u> ★ (02/10/2024)</u>                     | Complete                                           |                                       |
|                                            | 11-1111                   | University Hospital  | 12/31/2021 | Only Available in PS&R                     | Reopening/Appeal                                   |                                       |

|                                            | st Report e-Filing        | System (MCReF)       |            | Home                                       | e Accessibility User M<br>User II<br>Wednesday, M | inual Log<br>): Sample U<br>Iarch 19, 2 |
|--------------------------------------------|---------------------------|----------------------|------------|--------------------------------------------|---------------------------------------------------|-----------------------------------------|
| lome Bulk e-File                           |                           |                      |            |                                            |                                                   |                                         |
| ome                                        |                           |                      |            |                                            |                                                   |                                         |
| Filters                                    |                           |                      |            | Show 20 🗸 entries                          | Export To Excel Downloa                           | ad PS&Rs (1                             |
| Quick Search<br>Fiscal Year End<br>From To | Provider # <sup>0</sup> ^ | Provider Name        | 🔶 FYE 🖲 🔻  | PS&R Download 🌒 🍦                          | Cost Report Status                                | Action                                  |
| mm/dd/yyyy mm/dd/yyyy                      | 11-1111                   | University Hospital  | 12/31/2025 | <b>ک</b> <u>(03/19/2025)</u>               | FYE Not Elapsed                                   |                                         |
| <b>CR Status</b> FYE Not Elapsed (4)       | 22-1622                   | City Center Hospice  | 12/31/2025 | <b>坐</b> <u>(03/15/2025)</u>               | FYE Not Elapsed                                   |                                         |
| ☐ Pending Receipt (4)<br>☐ Processing (4)  | 33-3333                   | State Medical Center | 12/31/2025 | No Paid Claims in PS&R as<br>of 03/19/2025 | FYE Not Elapsed                                   |                                         |
| Reopening/Appeal (1)                       | HB-4444                   | Company LLC          | 12/31/2025 | Not Applicable                             | FYE Not Elapsed                                   |                                         |
| Complete (23)                              | 11-1111                   | University Hospital  | 12/31/2024 | <u> </u>                                   | Pending Receipt                                   | E-File C                                |
|                                            | 22-1622                   | City Center Hospice  | 12/31/2024 | Not Yet Available in MCReF                 | Pending Receipt 😣                                 | E-File C                                |
| Bulk e-Filing Issue(s) <sup>0</sup>        | 33-3333                   | State Medical Center | 12/31/2024 | <u>لا (03/18/2025)</u>                     | Pending Receipt                                   | E-File C                                |
| → Warning (1)                              | HB-4444                   | Company LLC          | 12/31/2024 | Not Applicable                             | Pending Receipt                                   | E-File C                                |
| 3 Serror (5)                               | 11-1111                   | University Hospital  | 12/31/2023 | <u> </u>                                   | Processing                                        | E-File C                                |
| Clear Filters                              | 22-1622                   | City Center Hospice  | 12/31/2023 | <u> </u>                                   | Processing 😣                                      | E-File C                                |
|                                            | 33-3333                   | State Medical Center | 12/31/2023 | 坐 <u>(03/17/2025)</u>                      | Processing                                        | E-File C                                |
|                                            | HB-4444                   | Company LLC          | 12/31/2023 | Not Applicable                             | Complete                                          |                                         |
|                                            | 11-1111                   | University Hospital  | 12/31/2022 | <u>له (02/02/2024)</u>                     | Complete                                          |                                         |
|                                            | 22-1622                   | City Center Hospice  | 12/31/2022 | <u> </u>                                   | Processing                                        | E-File C                                |
|                                            | 33-3333                   | State Medical Center | 12/31/2022 | <u>لا (02/10/2024)</u>                     | <u>Complete</u>                                   |                                         |
|                                            | 11-1111                   | University Hospital  | 12/31/2021 | Only Available in PS&R                     | Reopening/Appeal                                  |                                         |

|                                            | Cost Repo | ort e-Fil              | ing System (MCReF)                                      |                          | Home                                       | Accessibility User M<br>User 1<br>Wednesday, | lanual Lo<br>D: Sample<br>March 19, 2 |
|--------------------------------------------|-----------|------------------------|---------------------------------------------------------|--------------------------|--------------------------------------------|----------------------------------------------|---------------------------------------|
| lome Bulk e-File                           |           |                        |                                                         |                          |                                            |                                              |                                       |
| ome                                        |           |                        |                                                         |                          |                                            |                                              |                                       |
| Filters                                    |           |                        |                                                         |                          | Show 20 🗸 entries                          | Export To Excel Downle                       | oad PS&Rs (1                          |
| Quick Search<br>Fiscal Year End<br>From To | Pi        | rovider # <sup>(</sup> | Provider Name                                           | ÷ FYE <sup>0</sup> ,     | PS&R Download 🌒 🍦                          | Cost Report Status                           | Action                                |
| mm/dd/yyyy mm/dd/yyyy                      | 1         | 1                      |                                                         |                          | <u> </u>                                   | FYE Not Elapsed                              |                                       |
| <b>CR Status</b> FYE Not Elapsed (4)       | 2         | The d                  | lownload icon indica                                    | ites that the            |                                            | FYE Not Elapsed                              |                                       |
| ☐ Pending Receipt (4)<br>□ Processing (4)  | 3         | Sum<br><sup>3</sup> FY | mary Reports for tha<br>'E are available fo <u>r do</u> | t Provider /<br>ownload. | No Paid Claims in PS&R as<br>of 03/19/2025 | FYE Not Elapsed                              |                                       |
| Reopening/Appeal (1)                       | F         | 16                     |                                                         |                          | Not Applicable                             | FYE Not Elapsed                              |                                       |
| Complete (23)                              | 1         | 1 The                  | e date is when the rep                                  | oorts were               | <u> </u>                                   | Pending Receipt                              | E-File (                              |
|                                            | 2         | 2                      | last verified to be cu                                  | rrent.                   | Not Yet Available in MCReF                 | Pending Receipt 8                            | E-File (                              |
| Bulk e-Filing Issue(s) <sup>0</sup>        | 3         | 3                      |                                                         |                          | ▲ (03/18/2025)                             | Pending Receipt                              | E-File (                              |
| 🗌 Å Warning (1)                            | F         |                        | anywhere on the                                         | download                 | Not Applicable                             | Pending Receipt                              | E-File (                              |
| Brror (5)                                  | 1         | 100                    | n or nyperlink will in                                  | itrate the               | .♥. (03/18/2025)                           | Processing                                   | E-File (                              |
| Clear Filters                              |           |                        | download.                                               |                          | ➡ (03/15/2025)                             | Processing                                   | E rie C                               |
|                                            | 2         | 2-2222                 |                                                         | 10/01/0000               | ➡ <u>(03/15/2025)</u>                      | Processing                                   | E-File C                              |
|                                            | -         | 5-3333                 | State Medical Center                                    | 12/31/2023               | ( <u>03/1//2025</u> )                      | Processing                                   | E-FIIE (                              |
|                                            | F         | 18-4444                | Company LLC                                             | 12/31/2023               | Not Applicable                             | Complete                                     |                                       |
|                                            | 1         | 1-1111                 | University Hospital                                     | 12/31/2022               | <b>坐</b> <u>(02/02/2024)</u>               | Complete                                     |                                       |
|                                            | :         | 22-1622                | City Center Hospice                                     | 12/31/2022               | <u> </u>                                   | Processing                                   | <u>E-File C</u>                       |
|                                            | 3         | 33-3333                | State Medical Center                                    | 12/31/2022               | 坐 <u>(02/10/2024)</u>                      | Complete                                     |                                       |
|                                            | 1         | 11-1111                | University Hospital                                     | 12/31/2021               | Only Available in PS&R                     | Reopening/Appeal                             |                                       |

|                                    | st Report e-Fi | iling System (MCReF)                                                                                                    |                                                  | Hom                                                               | e Accessibility User M<br>User I<br>Wednesday, J | anual Log<br>D: Sample Us<br>March 19, 20 |
|------------------------------------|----------------|----------------------------------------------------------------------------------------------------|--------------------------------------------------|-------------------------------------------------------------------|--------------------------------------------------|-------------------------------------------|
| Home Bulk e-File                   |                |                                                                                                    |                                                  |                                                                   |                                                  |                                           |
| lome                               |                |                                                                                                    |                                                  |                                                                   |                                                  |                                           |
| Filters                            |                |                                                                                                    |                                                  | Show 20 🗸 entries                                                 | Export To Excel Downlo                           | ad PS&Rs (10)                             |
| Quick Search                       |                |                                                                                                    |                                                  |                                                                   |                                                  |                                           |
| Fiscal Year End<br>From To         | Provider #     | Provider Name                                                                                                    | 🔶 FYE 🔍 🗸                                        | PS&R Download 🌒 🍦                                                 | Cost Report Status <sup>0</sup> 🔺                | Action                                    |
| mm/dd/yyyy mm/dd/yyyy              | 11-1111        | Image: Second state         Image: Second state         Image: Second state | 1_Summary Reports as of 20<br>Backup/Clean Tools | 25-03-19 - WinZip Ent — 🗆 X                                       | FYE Not Elapsed                                  |                                           |
| CR Status                          | 22-1622        | € 111111_FYE 2025                                                                                                    | -12-31                                           |                                                                   | FYE Not Elapsed                                  |                                           |
| Pending Receipt (4) Processing (4) | 33-3333        | <u>111111 FYE 2025-12-31 Summa</u>                                                                                                    | ary Reports as of 2025-02-26                     | .zip                                                              | FYE Not Elapsed                                  |                                           |
| 🗌 Reopening/Appeal (1)             | HB-4444        | Type: Adobe Acrobat Docu                                                                                                    | 31.pdf<br>ment                                   | Date modified: 03/19/2025 10:05 AM<br>Size: 1.47 MB → 1.45 MB     | FYE Not Elapsed                                  |                                           |
| Complete (23)                      | 11-1111        | 111111_FYE 2025-12-3<br>Type: Microsoft Excel Comm                                                                                                    | 811000.csv<br>na Separated Values File           | Date modified: 03/19/2025 10:05 AM<br>Size: 713 bytes → 348 bytes | Pending Receipt                                  | <u>E-File CR</u>                          |
|                                    | 22-1622        | 111111 FYE 2025-12-3                                                                                                    | 31 - IP OP.csv                                   | Date modified: 03/19/2025 10:05 AM                                | Pending Receipt 😣                                | E-File CF                                 |
| Bulk e-Filing Issue(s)             | 33-3333        | Type: Microsoft Excel Comr                                                                                                    | na Separated Values File                         | Size: 7.39 KB → 1.20 KB                                           | Pending Receipt                                  | E-File Cf                                 |
| Awarning (1)                       | HB-4444        |                                                                                                    |                                                  |                                                                   | Pending Receipt                                  | E-File CF                                 |
| □ <sup>Serror</sup> (5)            | 11-1111        |                                                                                                    |                                                  |                                                                   | Processing                                       | E-File Cl                                 |
| Clear Filters                      | 22-1622        |                                                                                                    |                                                  |                                                                   | Processing 😣                                     | E-File CF                                 |
|                                    | 33-3333        |                                                                                                    |                                                  |                                                                   | Processing                                       | E-File CF                                 |
|                                    | HB-4444        |                                                                                                    |                                                  |                                                                   | Complete                                         |                                           |
|                                    | 11-1111        | 3 item(s)                                                                                                    |                                                  | 1.48 MB (1.45 MB packed)                                          | Complete                                         |                                           |
|                                    | 22-1622        | City Center Hospice                                                                                                    | 12/31/2022                                       | <u> </u>                                                          | Processing                                       | E-File CR                                 |
|                                    | 33-3333        | State Medical Center                                                                                                    | 12/31/2022                                       | <u>له (02/10/2024)</u>                                            | Complete                                         |                                           |
|                                    | 11-1111        | University Hospital                                                                                                    | 12/31/2021                                       | Only Available in PS&R                                            | Reopening/Appeal                                 |                                           |

#### PROVIDER STATISTICAL AND REIMBURSEMENT SYSTEM

Cover Page for: "111111\_FYE 2025-12-31\_Summary Reports as of 2025-03-19"

Downloaded from MCReF: 03/19/2025 | PS&R Report Run Date: 03/19/2025 | Paid Claims Verified Current As Of: 03/19/2025

The table below lists the PS&R summary reports associated with the downloaded package. On a periodic basis, the previously generated reports are reviewed to determine if they are current. The "Paid Claims Verified Current As Of" above reflects the date that the system last verified that the reports within the listed requests were inclusive of all paid claims associated with the provider(s) and service dates in the request.

| Provider # | Report Type                     |
|------------|---------------------------------|
|            | <u>110, 115, 118, 11A, 120,</u> |
| 111111     | <u>122, 125, 12P, 130, 132,</u> |
|            | <u>135, 13A, 13N, 13P, 13Z,</u> |
|            | <u>140, 145, 14A, 14N, 14P,</u> |
|            | 1000                            |
| 111112     | <u>720, 725, 1000</u>           |
| 111112     | <u>130, 132, 720, 725, 72A,</u> |
| 111115     | 1000                            |
| 111114     | No Data Available               |
| 111115     | <u>118, 11A, 11U, 120, 125,</u> |
| 111113     | <u>12P, 130, 135, 13P, 1000</u> |

| Program ID: REDESIGN<br>Paid Dates: 08/01/07 THRU 03/19/25<br>Report Run Date: 03/19/25<br>Provider FYE: 12/31<br>Provider Number: 111111 University Hos | pital       |             | PROVIDER SU<br>INPATIEN | MMARY REPORT<br>T - PART A |                  |              |                  | Page: 1<br>Report #: OD44203<br>Report Type: 110 |
|----------------------------------------------------------------------------------------------------|-------------|-------------|-------------------------|----------------------------|------------------|--------------|------------------|--------------------------------------------------|
|                                                                                                    | SERVICES FO | DR PERIOD   | SERVICES<br>No Data     | FOR PERIOD                 | SERVICE<br>No Da | S FOR PERIOD | SERVICE<br>No Di | S FOR PERIOD                                     |
| TATISTIC SECTION                                                                                                    |             |             |                         |                            |                  |              |                  |                                                  |
| DISCHARGES                                                                                                    |             | 6           |                         |                            |                  |              |                  |                                                  |
| MEDICARE DAYS                                                                                                    |             | 39          |                         |                            |                  |              |                  |                                                  |
| CLAIMS                                                                                                    |             | 6           |                         |                            |                  |              |                  |                                                  |
| XXX ACCOMMODATION CHARGES XXX<br>REV CODE DESCRIPTION                                                                                                    | UNITS       | CHARGES     | UNITS                   | CHARGES                    | UNITS            | CHARGES      | UNITS            | CHARGES                                          |
| 0110 ROOM-BOARD/PVT                                                                                                    | 14          | \$19,978,40 |                         |                            |                  |              |                  |                                                  |
| 0200 INTENSIVE CARE or (ICU)                                                                                                    | 12          | \$42,920.28 |                         |                            |                  |              |                  |                                                  |
| 0206 ICU/INTERMEDIATE                                                                                                    | 13          | \$22,860.90 |                         |                            |                  |              |                  |                                                  |
| TOTAL ACCOMMODATIONS                                                                                                    | 39          | \$85,759.58 |                         |                            |                  |              |                  |                                                  |
| ANCILLARY CHARGES                                                                                                    |             |             |                         |                            |                  |              |                  |                                                  |
| EV CODE DESCRIPTION                                                                                                    | UNITS       | CHARGES     | UNITS                   | CHARGES                    | UNITS            | CHARGES      | UNITS            | CHARGES                                          |
| 0250 PHARMACY                                                                                                    | 3,348       | \$94,846.94 |                         |                            |                  |              |                  |                                                  |
| 0258 IV SOLUTIONS                                                                                                    | 118         | \$13,529.28 |                         |                            |                  |              |                  |                                                  |
| 0271 NONSTER SUPPLY                                                                                                    | 783         | \$31,688.01 |                         |                            |                  |              |                  |                                                  |
| 0272 STERILE SUPPLY                                                                                                    | 1           | \$1,293.92  |                         |                            |                  |              |                  |                                                  |
| 0300 LABORATORY or (LAB)                                                                                                    | 83          | \$12,873.30 |                         |                            |                  |              |                  |                                                  |
| 0301 LAB/CHEMISTRY                                                                                                    | 144         | \$44,598.79 |                         |                            |                  |              |                  |                                                  |
| 0302 LAB/IMMUNOLOGY                                                                                                    | 2           | \$817.94    |                         |                            |                  |              |                  |                                                  |
| 0305 LAB/HEMATOLOGY                                                                                                    | 62          | \$17,574.51 |                         |                            |                  |              |                  |                                                  |
| 0306 LAB/BACT-MICRO                                                                                                    | 33          | \$13,823.20 |                         |                            |                  |              |                  |                                                  |
| 0307 LAB/UROLOGY                                                                                                    | 6           | \$720.30    |                         |                            |                  |              |                  |                                                  |
| 0312 PATHOL/HYSTOL                                                                                                    | 2           | \$1,549.36  |                         |                            |                  |              |                  |                                                  |
| USIZ PAINODHISTOL                                                                                                    | 1.1.1       |             |                         |                            |                  |              |                  |                                                  |

## Paid Claims Verified Current As Of

• The system regularly checks One-Click PS&R Summary reports to confirm they are still up-to-date with new claims and any relevant changes to providers, and reflects the most recent day the system confirmed the report was still current as the "Paid Claims Verified Current As Of"

| Downloaded<br>from MCReF<br>Date (Today) | PS&R Report<br>Run Date | Paid Claims<br>Verified Current<br>As Of Date | What does this mean?                                          |
|------------------------------------------|-------------------------|-----------------------------------------------|---------------------------------------------------------------|
| 3/19/2025                                | 3/18/2025               | 3/18/2025                                     | Run yesterday, as good as a manual PS&R run yesterday         |
| 3/19/2025                                | 12/22/2024              | 3/19/2025                                     | Run 3 months ago, as good as a manual PS&R run today          |
| 3/19/2025                                | 1/14/2025               | 3/5/2025                                      | Run 2 months ago, as good as a manual PS&R run 2<br>weeks ago |

• Bottom-line: The Paid Claims Verified Current As Of always means that the report provided is as current as a PS&R report run on that date.

#### **Cost Report Instructions**

- Currently, multiple cost report forms require the entry of the paidthrough date from the PS&R Reports used to prepare the MCR.
- The CMS Division of Cost Reporting is in the process of updating those forms to clarify that this new "Paid Claims Verified Current As Of" date, if present, should be used in place of the paid-through date.
- Excerpt of update to the Hospital 2552-10 (other forms to follow):
  - "Was the cost report prepared using the PS&R Report only? If either column 1 or 3 is yes, in columns 2 and 4, from the PS&R used to prepare this cost report, enter the "Paid Claims Verified Current As Of" date, if present, or the paid-through date. (see instructions)"

|                                            | st Report e-F | Filing System (MCReF)              |                              | Home                                       | e Accessibility User M<br>User I<br>Wednesd <u>ay, I</u> | anual Lo<br>D: Sample  <br>March 19, 2 |
|--------------------------------------------|---------------|------------------------------------|------------------------------|--------------------------------------------|----------------------------------------------------------|----------------------------------------|
| Home Bulk e-File                           |               |                                    |                              |                                            |                                                          |                                        |
| lome                                       |               |                                    |                              |                                            |                                                          |                                        |
| Filters                                    |               |                                    |                              | Show 20 🗸 entries                          | Export To Excel Downlo                                   | ad PS&Rs (1                            |
| Quick Search<br>Fiscal Year End<br>From To | Provider      | # Provider Name                    | 🔶 FYE 🖲 🔻                    | PS&R Download 🌒 🍦                          | Cost Report Status                                       | Action                                 |
| mm/dd/yyyy mm/dd/yyyy                      | 11-1111       | University Hospital                | 12/31/2025                   | 坐 <u>(03/19/2025)</u>                      | FYE Not Elapsed                                          |                                        |
| <b>CR Status</b> FYE Not Elapsed (4)       |               |                                    | 25                           | <b>坐</b> <u>(03/15/2025)</u>               | FYE Not Elapsed                                          |                                        |
| ☐ Pending Receipt (4)<br>☐ Processing (4)  | г             | The PS&R Summary Re                | port <sup>5</sup>            | No Paid Claims in PS&R as<br>of 03/19/2025 | FYE Not Elapsed                                          |                                        |
| Reopening/Appeal (1)                       | down          | lload is not available if          | a is not available in MCReF. | Not Applicable                             | FYE Not Elapsed                                          |                                        |
| Complete (23)                              | This          | This will display when an EVE is n | YE is not 24                 | <u> </u>                                   | Pending Receipt                                          | <u>E-File C</u>                        |
|                                            | eligit        | ble (e.g. older than 3 ve          | ars) and <sup>14</sup>       | Not Yet Available in MCReF                 | Pending Receipt 😣                                        | <u>E-File C</u>                        |
| 3ulk e-Filing Issue(s) <sup>0</sup>        | MC            | CReF does not have a p             | revious <sup>24</sup>        | <u> </u>                                   | Pending Receipt                                          | E-File C                               |
| □ <mark>▲</mark> Warning (1)               | с             | opy of the report avail            | able. 24                     | Not Applicable                             | Pending Receipt                                          | E-File C                               |
| 3 Serror (5)                               |               |                                    | 3                            | <u> ↓ (03/18/2025)</u>                     | Processing                                               | E-File C                               |
| Clear Filters                              | Sum           | mary Report data for i             | neligible                    | <u> </u>                                   | Processing 😣                                             | E-File C                               |
|                                            | FYE           | s and any other PS&R               | reports                      | <u>له (03/17/2025)</u>                     | Processing                                               | E-File C                               |
|                                            | (IM15         | vailable in the PS&P cy            | stem                         | Not Applicable                             | Complete                                                 |                                        |
|                                            | av            |                                    | 22<br>22                     | 坐 <u>(02/02/2024)</u>                      | Complete                                                 |                                        |
|                                            | 22-1622       | City Center Hospice                | 12/31/2022                   | <u> </u>                                   | Processing                                               | E-File C                               |
|                                            | 33-3333       | State Medical Center               | 12/31/2022                   | ± <u>(02/10/2024)</u>                      | Complete                                                 |                                        |
|                                            | 11-1111       | University Hospital                | 12/31/2021                   | Only Available in PS&R                     | Reopening/Appeal                                         |                                        |

|                                            | Cost Report e-Filing System (MCRe | eF)                           | Home                                       | e Accessibility User M<br>User I<br>Wednesday, M | anual Lo<br>D: Sample  <br>1arch 19, 2 |
|--------------------------------------------|-----------------------------------|-------------------------------|--------------------------------------------|--------------------------------------------------|----------------------------------------|
| Home Bulk e-File                           |                                   |                               |                                            |                                                  |                                        |
| ome                                        |                                   |                               |                                            |                                                  |                                        |
| Filters                                    |                                   |                               | Show 20 🗸 entries                          | Export To Excel Downlo                           | ad PS&Rs (1                            |
| Quick Search<br>Fiscal Year End<br>From To | Provider # Provider Name          | 🔶 FYE 🔍 🔻                     | PS&R Download 🌒 🍦                          | Cost Report Status <sup>0</sup> 🔺                | Action                                 |
| mm/dd/yyyy mm/dd/yyyy                      | 11-1111 University Hospital       | 12/31/2025                    | ¥ <u>(03/19/2025)</u>                      | FYE Not Elapsed                                  |                                        |
| <b>CR Status</b> I FYE Not Elapsed (4)     |                                   | 025                           | ¥ <u>(03/15/2025)</u>                      | FYE Not Elapsed                                  |                                        |
| Pending Receipt (4) Processing (4)         | A PS&R Summary Report do          | wnload has                    | No Paid Claims in PS&R as<br>of 03/19/2025 | FYE Not Elapsed                                  |                                        |
| Reopening/Appeal (1)                       | not yet been generat              | ea.                           | Not Applicable                             | FYE Not Elapsed                                  |                                        |
| Complete (23)                              | This will display when the J      | Provider /                    | 坐 <u>(03/16/2025)</u>                      | Pending Receipt                                  | <u>E-File C</u>                        |
|                                            | FYE is eligible for PS&R S        | ummary <sup>024</sup>         | Not Yet Available in MCReF                 | Pending Receipt 😣                                | <u>E-File C</u>                        |
| Bulk e-Filing Issue(s)                     | Reports and paid claims are a     | available in 🛛 <sub>024</sub> | <u> </u>                                   | Pending Receipt                                  | E-File C                               |
| Warning (1)                                | PS&R for the given year, but      | One-Click <sub>024</sub>      | Not Applicable                             | Pending Receipt                                  | <u>E-File C</u>                        |
| SError (5)                                 | Summary Reports have n            | ot been                       | <u> </u>                                   | Processing                                       | E-File C                               |
| Clear Filters                              | generated yet.                    | 023                           | <u> </u>                                   | Processing 😣                                     | E-File C                               |
|                                            |                                   | 023                           | <u> </u>                                   | Processing                                       | E-File C                               |
|                                            | HB-4444 Company LLC               | 12/31/2023                    | Not Applicable                             | Complete                                         |                                        |
|                                            | 11-1111 University Hospital       | 12/31/2022                    | <u> ▲ (02/02/2024)</u>                     | Complete                                         |                                        |
|                                            | 22-1622 City Center Hospice       | 12/31/2022                    | <u> </u>                                   | Processing                                       | E-File C                               |
|                                            | 33-3333 State Medical Cente       | r 12/31/2022                  | <u> ★ (02/10/2024)</u>                     | Complete                                         |                                        |
|                                            | 11-1111 University Hospital       | 12/31/2021                    | Only Available in PS&R                     | Reopening/Appeal                                 |                                        |

|                                            | ost Report e-Fili       | ng System (MCReF)    | )          | Hom                                        | e Accessibility User M<br>User I<br>Wednesday, | anual Log<br>D: Sample U<br>March 19, 2 |
|--------------------------------------------|-------------------------|----------------------|------------|--------------------------------------------|------------------------------------------------|-----------------------------------------|
| Home Bulk e-File                           |                         |                      |            |                                            |                                                |                                         |
| lome                                       |                         |                      |            |                                            |                                                |                                         |
| Filters                                    |                         |                      |            | Show 20 🗸 entries                          | Export To Excel Downlo                         | ad PS&Rs (10                            |
| Quick Search<br>Fiscal Year End<br>From To | Provider # <sup>0</sup> | Provider Name        | ÷ FYE 0 ,  | PS&R Download 🌒 🍦                          | Cost Report Status                             | Action                                  |
| mm/dd/yyyy mm/dd/yyyy                      | 11-1111                 | University Hospital  | 12/31/2025 | <u> </u>                                   | FYE Not Elapsed                                |                                         |
| CR Status                                  |                         | C D                  | 2025       | ¥ <u>(03/15/2025)</u>                      | FYE Not Elapsed                                |                                         |
| Pending Receipt (4) Processing (4)         | The PS&K                | available.           | ls not yet | No Paid Claims in PS&R as<br>of 03/19/2025 | FYE Not Elapsed                                |                                         |
| Reopening/Appeal (1)                       | _                       |                      | 2025       | Not Applicable                             | FYE Not Elapsed                                |                                         |
| Complete (23)                              | This will d             | isplay when no pai   | d claims   | <u> </u>                                   | Pending Receipt                                | E-File C                                |
|                                            | were prese              | nt in PS&R for the   | Provider   | Not Yet Available in MCReF                 | Pending Receipt 🙁                              | E-File C                                |
| Bulk e-Filing Issue(s) <sup>0</sup>        |                         | the status           | 2024       | <u> </u>                                   | Pending Receipt                                | <u>E-File C</u>                         |
| 🗌 Å Warning (1)                            |                         | the status.          | 2024       | Not Applicable                             | Pending Receipt                                | <u>E-File C</u>                         |
| C SError (5)                               | 11-1111                 | University Hospital  | 12/31/2023 | ⊥ <u>(03/18/2025)</u>                      | Processing                                     | <u>E-File C</u>                         |
| Clear Filters                              | 22-1622                 | City Center Hospice  | 12/31/2023 | <u> </u>                                   | Processing 😣                                   | <u>E-File C</u>                         |
|                                            | 33-3333                 | State Medical Center | 12/31/2023 | <u> </u>                                   | Processing                                     | E-File C                                |
|                                            | HB-4444                 | Company LLC          | 12/31/2023 | Not Applicable                             | Complete                                       |                                         |
|                                            | 11-1111                 | University Hospital  | 12/31/2022 | <u> </u>                                   | Complete                                       |                                         |
|                                            | 22-1622                 | City Center Hospice  | 12/31/2022 | <u> </u>                                   | Processing                                     | E-File C                                |
|                                            | 33-3333                 | State Medical Center | 12/31/2022 | <u> ★ (02/10/2024)</u>                     | Complete                                       |                                         |
|                                            | 11-1111                 | University Hospital  | 12/31/2021 | Only Available in PS&R                     | Reopening/Appeal                               |                                         |

|                                            | ost Report e-Filii | ng System (MCReF)                                          |             | Home                                       | Accessibility User M<br>User II<br>Wednesday, M | anual Log<br>D: Sample U<br>1arch 19, 2 |
|--------------------------------------------|--------------------|------------------------------------------------------------|-------------|--------------------------------------------|-------------------------------------------------|-----------------------------------------|
| Home Bulk e-File                           |                    |                                                            |             |                                            |                                                 |                                         |
| lome                                       |                    |                                                            |             |                                            |                                                 |                                         |
| Filters                                    |                    |                                                            |             | Show 20 🗸 entries                          | Export To Excel Downlo                          | ad PS&Rs (10                            |
| Quick Search<br>Fiscal Year End<br>From To | Provider #         | Provider Name                                              | 🕴 FYE 🖲 🔻   | PS&R Download 🌒 🍦                          | Cost Report Status                              | Action                                  |
| mm/dd/yyyy mm/dd/yyyy                      | 11-1111            | University Hospital                                        | 12/31/2025  |                                            | <u>FYE Not Elapsed</u>                          |                                         |
| CR Status                                  | 22-1622            | City Center Hospice                                        | 12/31/2025  | <u> </u>                                   | FYE Not Elapsed                                 |                                         |
| Pending Receipt (4)  Processing (4)        |                    |                                                            |             | No Paid Claims in PS&R as<br>of 03/19/2025 | FYE Not Elapsed                                 |                                         |
| Reopening/Appeal (1)                       | The PS&            | R Summary Repor                                            | t download  | Not Applicable                             | FYE Not Elapsed                                 |                                         |
| Complete (23)                              | runctio            | functionality is not applicable to the<br>Provider and EVE |             | <u> </u>                                   | Pending Receipt                                 | E-File C                                |
|                                            |                    |                                                            |             | Not Yet Available in MCReF                 | Pending Receipt 😢                               | <u>E-File C</u>                         |
| Bulk e-Filing Issue(s) <sup>0</sup>        | This w             | ill display for Hom                                        | e Offices / | <u> </u>                                   | Pending Receipt                                 | E-File C                                |
| □ ▲Warning (1)                             | LPICs as           | LPICs as they do not have paid claims.                     |             | Not Applicable                             | Pending Receipt                                 | E-File C                                |
| Serror (5)                                 |                    |                                                            |             | <u> </u>                                   | Processing                                      | E-File C                                |
| Clear Filters                              | 22-1622            | City Center Hospice                                        | 12/31/2023  | <u> ▲ (03/15/2025)</u>                     | Processing 8                                    | E-File C                                |
|                                            | 33-3333            | State Medical Center                                       | 12/31/2023  | ⊥ <u>(03/17/2025)</u>                      | Processing                                      | E-File C                                |
|                                            | HB-4444            | Company LLC                                                | 12/31/2023  | Not Applicable                             | Complete                                        |                                         |
|                                            | 11-1111            | University Hospital                                        | 12/31/2022  | <u> </u>                                   | Complete                                        |                                         |
|                                            | 22-1622            | City Center Hospice                                        | 12/31/2022  | <u>(03/17/2025)</u>                        | Processing                                      | E-File C                                |
|                                            | 33-3333            | State Medical Center                                       | 12/31/2022  | <u> ★ (02/10/2024)</u>                     | Complete                                        |                                         |
|                                            | 11-1111            | University Hospital                                        | 12/31/2021  | Only Available in PS&R                     | Reopening/Appeal                                |                                         |

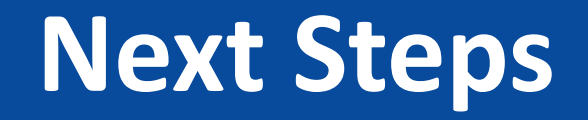

- Work for this feature is currently being completed
- Goal is to have this available to everyone in MCReF during Spring 2025

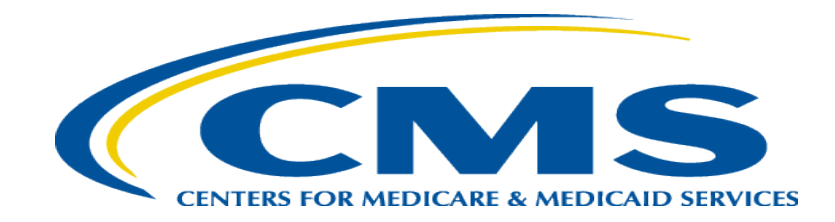

#### **Hospice Cap Dashboard**

#### **Hospice Cap Dashboard**

- **Goal**: Expand MCReF functionality for users with access to Hospice Providers
- The New Hospice Cap dashboard will allow Hospice Providers to track Hospice Cap status, have a detailed view of Cap review dates, and access/download documentation for Hospice Cap Determinations.

#### **Existing MCReF Home Page**

|                                            | Report e-Filing | System (MCReF)       | Home        | Accessibility User I<br>User<br>Wednesday, | Manual Logout<br>ID: Sample User<br>March 19, 2025 |
|--------------------------------------------|-----------------|----------------------|-------------|--------------------------------------------|----------------------------------------------------|
| Home Bulk e-File                           |                 |                      |             |                                            |                                                    |
| Home                                       |                 |                      |             |                                            |                                                    |
| Filters                                    |                 |                      | SI          | now 20 🗸 entries 🛛 E                       | xport To Excel                                     |
| Quick Search<br>Fiscal Year End<br>From To | Provider #      | Provider Name        | 🔶 🛛 FYE 🔍 🔻 | Cost Report Status                         | Action                                             |
| mm/dd/yyyy mm/dd/yyyy                      | 11-1111         | University Hospital  | 12/31/2025  | FYE Not Elapsed                            |                                                    |
| CR Status                                  | 22-1622         | City Center Hospice  | 12/31/2025  | FYE Not Elapsed                            |                                                    |
| FYE Not Elapsed (4)                        | 33-3333         | State Medical Center | 12/31/2025  | FYE Not Elapsed                            |                                                    |
| Pending Receipt (4)                        | HB-4444         | Company LLC          | 12/31/2025  | FYE Not Elapsed                            |                                                    |
| Processing (4)  Recompiling (Append) (1)   | 11-1111         | University Hospital  | 12/31/2024  | Pending Receipt                            | E-File CR                                          |
| Complete (23)                              | 22-1622         | City Center Hospice  | 12/31/2024  | Pending Receipt                            | E-File CR                                          |
|                                            | 33-3333         | State Medical Center | 12/31/2024  | Pending Receipt                            | E-File CR                                          |
| Bulk e-Filing Issue(s)                     | HB-4444         | Company LLC          | 12/31/2024  | Pending Receipt                            | E-File CR                                          |
| □ ▲Warning (1)                             | 11-1111         | University Hospital  | 12/31/2023  | Processing                                 | E-File CR                                          |
| □ <sup>SE</sup> Error (5)                  | 22-1622         | City Center Hospice  | 12/31/2023  | Processing 😣                               | E-File CR                                          |
| Clear Filters                              | 33-3333         | State Medical Center | 12/31/2023  | Processing                                 | E-File CR                                          |
|                                            | HB-4444         | Company LLC          | 12/31/2023  | Complete                                   |                                                    |
|                                            | 11-1111         | University Hospital  | 12/31/2022  | Complete                                   |                                                    |
|                                            | 22-1622         | City Center Hospice  | 12/31/2022  | Processing                                 | E-File CR                                          |
|                                            | 33-3333         | State Medical Center | 12/31/2022  | Complete                                   |                                                    |
|                                            | HB-4444         | Company LLC          | 12/31/2022  | Complete                                   |                                                    |
|                                            | 11-1111         | University Hospital  | 12/31/2021  | Complete                                   |                                                    |
|                                            | 22-1622         | City Center Hospice  | 12/31/2021  | Reopening/Appeal                           |                                                    |
|                                            | 33-3333         | State Medical Center | 12/31/2021  | Complete                                   |                                                    |

#### **Updated MCReF Home Page**

|                                                                 | ost Report e-Filing | y System (MCReF      |                   | Home                                       | e Accessibility User M<br>User 1<br>Wedne <u>sday,</u> | lanual Log<br>D: Sample U<br>March 19, 2( |
|-----------------------------------------------------------------|---------------------|----------------------|-------------------|--------------------------------------------|--------------------------------------------------------|-------------------------------------------|
| Home Bulk e-File                                                |                     |                      |                   |                                            |                                                        |                                           |
| lome                                                            |                     |                      |                   |                                            |                                                        |                                           |
| Filters                                                         |                     |                      | Cost Report Hospi | Show 20 ♥ entries                          | Export To Excel Downle                                 | oad PS&Rs (10                             |
| Quick Search                                                    |                     |                      | cost Report Hospi | ce cup                                     |                                                        |                                           |
| Fiscal Year End<br>From To                                      | Provider #          | Provider Name        | 🔶 FYE 🖲 🔻         | PS&R Download 🌒 🍦                          | Cost Report Status                                     | Action                                    |
| mm/dd/yyyy mm/dd/yyyy                                           | 11-1111             | University Hospital  | 12/31/2025        | <b>坐</b> <u>(03/19/2025)</u>               | FYE Not Elapsed                                        |                                           |
| CR Status                                                       | 22-1622             | City Center Hospice  | 12/31/2025        | <b>坐</b> <u>(03/15/2025)</u>               | FYE Not Elapsed                                        |                                           |
| <ul> <li>Pending Receipt (4)</li> <li>Processing (4)</li> </ul> | 33-3333             | State Medical Center | 12/31/2025        | No Paid Claims in PS&R as<br>of 03/19/2025 | FYE Not Elapsed                                        |                                           |
| Reopening/Appeal (1)                                            | HB-4444             | Company LLC          | 12/31/2025        | Not Applicable                             | FYE Not Elapsed                                        |                                           |
| Complete (23)                                                   | 11-1111             | University Hospital  | 12/31/2024        | <u> </u>                                   | Pending Receipt                                        | E-File CF                                 |
|                                                                 | 22-1622             | City Center Hospice  | 12/31/2024        | Not Yet Available in MCReF                 | Pending Receipt 😣                                      | E-File CF                                 |
| Bulk e-Filing Issue(s) <sup>0</sup>                             | 33-3333             | State Medical Center | 12/31/2024        | <u> </u>                                   | Pending Receipt                                        | E-File Cl                                 |
| 🗌 Å Warning (1)                                                 | HB-4444             | Company LLC          | 12/31/2024        | Not Applicable                             | Pending Receipt                                        | E-File CF                                 |
| 🗆 😢 Error (5)                                                   | 11-1111             | University Hospital  | 12/31/2023        | ₩ (03/18/2025)                             | Processing                                             | E-File Cf                                 |
| Clear Filters                                                   | 22-1622             | City Center Hospice  | 12/31/2023        | ▲ (03/15/2025)                             | Processing 😣                                           | E-File CF                                 |
|                                                                 | 33-3333             | State Medical Center | 12/31/2023        | ▲ (03/17/2025)                             | Processing                                             | E-File CF                                 |
|                                                                 | HB-4444             | Company LLC          | 12/31/2023        | Not Applicable                             | Complete                                               |                                           |
|                                                                 | 11-1111             | University Hospital  | 12/31/2022        | <u> ▲ (02/02/2024)</u>                     | Complete                                               |                                           |
|                                                                 | 22-1622             | City Center Hospice  | 12/31/2022        | <b>坐</b> (03/17/2025)                      | Processing                                             | E-File CF                                 |
|                                                                 | 33-3333             | State Medical Center | 12/31/2022        | <u>(02/10/2024)</u>                        | Complete                                               |                                           |
|                                                                 | 11-1111             | University Hospital  | 12/31/2021        | Only Available in PS&R                     | Reopening/Appeal                                       |                                           |

#### **New Hospice Cap Dashboard**

|                                | eport e-Filing            | System (MCReF)        |                         | Home Accessibil                       | ity User Manual Logout<br>User ID: Sample User<br>Vednesday, March 19, 2025 |
|--------------------------------|---------------------------|-----------------------|-------------------------|---------------------------------------|-----------------------------------------------------------------------------|
| Home Bulk e-File               |                           |                       |                         | 03/15/2022                            |                                                                             |
| Home                           |                           |                       |                         |                                       |                                                                             |
| Filters                        |                           |                       | Cost Report Hospice Cap | Show 20 🗸                             | entries Export To Excel                                                     |
| Cap Year<br>From To            | Provider # <sup>0</sup> ^ | Provider Name         | 🔶 Cap Year 🍳 🗸          | Self-Determined Status <sup>0</sup> A | Date of Last 0 🍦<br>Determination                                           |
| УУУУ                           | 11-1511                   | University Hospice    | <u>2024</u>             | Received 02/27/2025                   |                                                                             |
| Self-Determined Status Due (0) | 22-1622                   | City Center Hospice   | <u>2024</u>             | Past Due 02/28/2025                   |                                                                             |
| Past Due (2) Received (8)      | 33-1711                   | State Medical Hospice | <u>2024</u>             | Received 02/06/2025                   |                                                                             |
| Demand Letter Sent (2)         | 11-1511                   | University Hospice    | 2023                    | Past Due 02/29/2024                   | 03/15/2024                                                                  |
| Date of Last Determination     | 22-1622                   | City Center Hospice   | <u>2023</u>             | Received 02/12/2024                   | 06/20/2024                                                                  |
| From To                        | 33-1711                   | State Medical Hospice | 2023                    | Received 02/28/2024                   | 01/24/2025                                                                  |
|                                | 11-1511                   | University Hospice    | 2022                    | Received 02/17/2023                   | 03/06/2023                                                                  |
| Clear Filters                  | 22-1622                   | City Center Hospice   | 2022                    | Received 02/15/2023                   | 02/25/2023                                                                  |
|                                | 33-1711                   | State Medical Hospice | 2022                    | Demand Letter Sent 03/02/2022         | 03/02/2022                                                                  |
|                                | 11-1511                   | University Hospice    | 2021                    | Received 04/12/2022                   | 03/15/2022                                                                  |
|                                | 22-1622                   | City Center Hospice   | <u>2021</u>             | Received 02/20/2022                   | 02/16/2024                                                                  |
|                                | 33-1711                   | State Medical Hospice | 2021                    | Demand Letter Sent 03/12/2022         | 06/27/2022                                                                  |

#### **New Hospice Cap Dashboard**

|                                                                              |                                                               |                                                           |                                                                |                                                         | Wednesday, March 19, 202          |
|------------------------------------------------------------------------------|---------------------------------------------------------------|-----------------------------------------------------------|----------------------------------------------------------------|---------------------------------------------------------|-----------------------------------|
| ome Bulk e-File                                                              |                                                               |                                                           |                                                                | 03/15/2022                                              |                                   |
| ome                                                                          |                                                               |                                                           |                                                                |                                                         |                                   |
| Filters                                                                      |                                                               |                                                           | Cost Report Hospice Ca                                         | Show 20                                                 | ✓ entries Export To Excel         |
| Cap Year<br>From To                                                          | Provider #                                                    | Provider Name                                             | 🔶 Cap Year 🖲 💡                                                 | Self-Determined Status 🌒 🔺                              | Date of Last 0 🍦<br>Determination |
| УУУУ                                                                         | 11-1511                                                       | University Hospice                                        | 2024                                                           | Received 02/27/2025                                     |                                   |
| If-Determined Status<br>Due (0)                                              | 22-1622                                                       | City Center Hospice                                       | 2024                                                           | Past Due 02/28/2025                                     |                                   |
| Past Due (2)<br>Received (8)                                                 | 33-1711                                                       | State Medical Hospice                                     | 2024                                                           | Received 02/06/2025                                     |                                   |
| * <b>Note:</b> If you are used to be a confirm that in question which grants | nable to lo<br>t the SO of y<br>within IDM a<br>s access to M | cate your Pro<br>our organizat<br>and that you a<br>CReF. | ovider # or Cap<br>tion has properly r<br>are registered to th | Year:<br>egistered the Provide<br>e organization with a | er # (CCN)<br>an IDM role         |
| Medicare Medicate              | Cost Report e-Filin | ng System (MCReF)                                             |                  | Home Ac                       | cessibility User Manual Logout<br>User ID: Sample User<br>Wednesday, March 19, 2025 |
|--------------------------------|---------------------|---------------------------------------------------------------|------------------|-------------------------------|-------------------------------------------------------------------------------------|
| Home Bulk e-File               |                     |                                                               |                  | 03/15/2022                    |                                                                                     |
| Home                           |                     |                                                               |                  |                               |                                                                                     |
| Filters                        |                     | Cost Pe                                                       | nort Hospice Cap | Sho                           | w 20 V entries Export To Excel                                                      |
| Cap Year<br>From To            | Short descriptio    | n of the current state of the                                 | p Year 🔍 🗸       | Self-Determined Status 🖲 🔺    | Date of Last 0 🍦<br>Determination                                                   |
|                                | Self-Determinat     | ion along with the date that<br>urred or is expected to occur |                  | Received 02/27/2025           |                                                                                     |
| Self-Determined Status Due (0) | if it               | 's in the future.                                             | 4                | Past Due 02/28/2025           |                                                                                     |
| Past Due (2) Received (8)      | Statuses (and co    | rresponding dates):                                           | <u>2024</u>      | Received 02/06/2025           |                                                                                     |
| Demand Letter Sent (2)         | - Due (Due date     | )                                                             | <u>2023</u>      | Past Due 02/29/2024           | 03/15/2024                                                                          |
| Date of Last Determination     | - Past Due (Due     | date)                                                         | <u>2023</u>      | Received 02/12/2024           | 06/20/2024                                                                          |
| From To                        | - Past Due Lette    | r Sent (Date of letter)                                       | <u>2023</u>      | Received 02/28/2024           | 01/24/2025                                                                          |
|                                | r dot D de Dette    | (Bute of retter)                                              | <u>2022</u>      | Received 02/17/2023           | 03/06/2023                                                                          |
| Clear Filters                  | 22-1622             | City Center Hospice                                           | 2022             | Received 02/15/2023           | 02/25/2023                                                                          |
|                                | 33-1711             | State Medical Hospice                                         | 2022             | Demand Letter Sent 03/02/2022 | 03/02/2022                                                                          |
|                                | 11-1511             | University Hospice                                            | 2021             | Received 04/12/2022           | 03/15/2022                                                                          |
|                                | 22-1622             | City Center Hospice                                           | <u>2021</u>      | Received 02/20/2022           | 02/16/2024                                                                          |
|                                | 33-1711             | State Medical Hospice                                         | <u>2021</u>      | Demand Letter Sent 03/12/2022 | 06/27/2022                                                                          |

|                                     | Report e-Filing           | System (MCReF)        |                         | Home Acces                  | ssibility User Manual Logout<br>User ID: Sample User<br>Wednesday, March 19, 2025 |
|-------------------------------------|---------------------------|-----------------------|-------------------------|-----------------------------|-----------------------------------------------------------------------------------|
| Home Bulk e-File                    |                           |                       |                         | 03/15/2022                  |                                                                                   |
| Home                                |                           |                       |                         |                             |                                                                                   |
| Filters                             |                           |                       | Cost Report Hospice Cap | Show                        | 20 🗸 entries Export To Excel                                                      |
| Quick Search<br>Cap Year<br>From To | Provider # <sup>1</sup> ^ | Provider Name         | ÷                       | tus 🛈 🔺                     | Date of Last 0<br>Determination                                                   |
| УУУУ УУУУ                           | 11-1511                   | University Hospice    | Most recent date that   | t a MAC                     |                                                                                   |
| Self-Determined Status Due (0)      | 22-1622                   | City Center Hospice   | that Cap Year, whether  | Initial or 2025             |                                                                                   |
| Past Due (2) Received (8)           | 33-1711                   | State Medical Hospice | Reopening               | 25                          |                                                                                   |
| Demand Letter Sent (2)              | 11-1511                   | University Hospice    | <u>2023</u>             | Past Due 02/29/2024         | 03/15/2024                                                                        |
| Date of Last Determination          | 22-1622                   | City Center Hospice   | 2023                    | Received 02/12/2024         | 06/20/2024                                                                        |
| From To                             | 33-1711                   | State Medical Hospice | <u>2023</u>             | Received 02/28/2024         | 01/24/2025                                                                        |
|                                     | 11-1511                   | University Hospice    | 2022                    | Received 02/17/2023         | 03/06/2023                                                                        |
| Clear Filters                       | 22-1622                   | City Center Hospice   | 2022                    | Received 02/15/2023         | 02/25/2023                                                                        |
|                                     | 33-1711                   | State Medical Hospice | <u>2022</u> Dem         | aand Letter Sent 03/02/2022 | 03/02/2022                                                                        |
|                                     | 11-1511                   | University Hospice    | <u>2021</u>             | Received 04/12/2022         | 03/15/2022                                                                        |
|                                     | 22-1622                   | City Center Hospice   | <u>2021</u>             | Received 02/20/2022         | 02/16/2024                                                                        |
|                                     | 33-1711                   | State Medical Hospice | <u>2021</u> Dem         | nand Letter Sent 03/12/2022 | 06/27/2022                                                                        |

|                                | Report e-Filing           | System (MCReF)        |                         | Home Accessib                 | ility User Manual Logout<br>User ID: Sample User<br>Wednesday, March 19, 2025 |
|--------------------------------|---------------------------|-----------------------|-------------------------|-------------------------------|-------------------------------------------------------------------------------|
| Home Bulk e-File               |                           |                       |                         | 03/15/2022                    |                                                                               |
| Home                           |                           |                       |                         |                               |                                                                               |
| Filters                        |                           |                       | Cost Report Hospice Cap | Show 20                       | entries Export To Excel                                                       |
| Cap Year<br>From To            | Provider # <sup>0</sup> ^ | Provider Name         | 🔶 Cap Year 🎱 🗸          | Self-Determined Status 🖲 🔺    | Date of Last 🏼 🌢 🍦<br>Determination                                           |
| Уууу Уууу                      | 11-1511                   | University Hospice    | 2024                    | Received 02/27/2025           |                                                                               |
| Self-Determined Status Due (0) | 22-1622                   | City Center Hospice   | <u>2024</u>             | Past Due 02/28/2025           |                                                                               |
| Past Due (2) Received (8)      | 33-1711                   | State Medical Hospice | 2024                    | Received 02/06/2025           |                                                                               |
| Demand Letter Sent (2)         | 11-1511                   | University Hospice    | <u>2023</u>             | Past Due 02/29/2024           | 03/15/2024                                                                    |
| Date of Last Determination     | 22-1622                   | City Center Hospice   | <u>2023</u>             | Received 02/12/2024           | 06/20/2024                                                                    |
| From To                        | 33-1711                   | State Medical Hospice | 2023                    | Received 02/28/2024           | 01/24/2025                                                                    |
|                                | 11-1511                   | University Hospice    | 2022                    | Received 02/17/2023           | 03/06/2023                                                                    |
| Clear Filters                  | 22-1622                   | City Center Hospice   | 2022                    | Received 02/15/2023           | 02/25/2023                                                                    |
|                                | 33-1711                   | State Medical Hospice | 2022                    | Demand Letter Sent 03/02/2022 | 03/02/2022                                                                    |
|                                | 11-1511                   | University Hospice    | 2021                    | Received 04/12/2022           | 03/15/2022                                                                    |
|                                | 22-1622                   | City Center Hospice   | 2021                    | Received 02/20/2022           | 02/16/2024                                                                    |
|                                | 33-1711                   | State Medical Hospice | 2021                    | Demand Letter Sent 03/12/2022 | 06/27/2022                                                                    |

|                                | eport e-Filing            | System (MCReF)        |                         | Home Accessibi                        | lity User Manual Logout<br>User ID: Sample User<br>Vednesday, March 19, 2025 |
|--------------------------------|---------------------------|-----------------------|-------------------------|---------------------------------------|------------------------------------------------------------------------------|
| Home Bulk e-File               |                           |                       |                         | 03/15/2022                            |                                                                              |
| Home                           |                           |                       |                         |                                       |                                                                              |
| Filters                        |                           |                       | Cost Report Hospice Cap | Show 20 V                             | entries Export To Excel                                                      |
| Cap Year<br>From To            | Provider # <sup>0</sup> ^ | Provider Name         | 🔶 Cap Year 🔍 🗸          | Self-Determined Status <sup>0</sup> 🔺 | Date of Last 0<br>Determination                                              |
| УУУУ                           | 11-1511                   | University Hospice    | <u>2024</u>             | Received 02/27/2025                   |                                                                              |
| Self-Determined Status Due (0) | 22-1622                   | City Center Hospice   | 2024                    | Past Due 02/28/2025                   |                                                                              |
| Past Due (2) Received (8)      | 33-1711                   | State Medical Hospice | 2024                    | Received 02/06/2025                   |                                                                              |
| Demand Letter Sent (2)         | 11-1511                   | University Hospice    | 2023                    | Past Due 02/29/2024                   | 03/15/2024                                                                   |
| Date of Last Determination     | 22-1622                   | City Center Hospice   | 2023                    | Received 02/12/2024                   | 06/20/2024                                                                   |
| From To                        | 33-1711                   | State Medical Hospice | 2023                    | Received 02/28/2024                   | 01/24/2025                                                                   |
|                                | 11-1511                   | University Hospice    | 2022                    | Received 02/17/2023                   | 03/06/2023                                                                   |
| Clear Filters                  | 22-1622                   | City Center Hospice   | 2022                    | Received 02/15/2023                   | 02/25/2023                                                                   |
|                                | 33-1711                   | State Medical Hospice | 2022                    | Demand Letter Sent 03/02/2022         | 03/02/2022                                                                   |
|                                | 11-1511                   | University Hospice    | <u>2021</u>             | Received 04/12/2022                   | 03/15/2022                                                                   |
|                                | 22-1622                   | City Center Hospice   | <u>2021</u>             | Received 02/20/2022                   | 02/16/2024                                                                   |
|                                | 33-1711                   | State Medical Hospice | 2021                    | Demand Letter Sent 03/12/2022         | 06/27/2022                                                                   |

### **Hospice Cap View Details**

| ew Details                                                    |   |
|---------------------------------------------------------------|---|
| back to Search Results                                        |   |
| 22-1622 City Center Hospice                                   |   |
| Cap Period 10/01/2023 - 09/30/2024                            |   |
| Jurisdiction 1 - Sample MAC                                   |   |
| Hospice Cap                                                   | - |
| Self-Determined Hospice Cap                                   |   |
|                                                               |   |
| Due Date:     02/28/2025     Received Date:                   |   |
| Valid reportings must include paid claims through 12/31/2024. |   |
|                                                               |   |
| _                                                             | - |
| Initial Hospice Cap                                           |   |
| There is no Initial Hospice Cap Record for this year.         |   |
|                                                               | _ |
| Reopening Hospice Cap                                         |   |
| There is no Reopening Hospice Cap Record for this year.       |   |
|                                                               |   |
| back to Search Results                                        |   |
|                                                               |   |

### **Hospice Cap View Details**

| iew Details               |                                     |                                                                                 |                             |
|---------------------------|-------------------------------------|---------------------------------------------------------------------------------|-----------------------------|
| Back to Search Results    |                                     |                                                                                 |                             |
| 22-1622 City Center       | Hospice                             |                                                                                 |                             |
| Cap Deriod 10/01/202      | 103pice                             |                                                                                 |                             |
| Juriediction 1 - Sample   | MAC                                 |                                                                                 |                             |
| Julisticuoli 1 - Sallipie | MAC                                 |                                                                                 |                             |
| Hospice Cap               |                                     |                                                                                 |                             |
| Self-Determined Host      | spice Cap                           |                                                                                 |                             |
| Due Date: 02/28           | /2025                               | Received Date: 03/12/2025                                                       | Past Due Letter: 03/07/2025 |
| Overnavment: \$211        | 900 00                              | Demand Letter                                                                   |                             |
| overpayment. ¢211,        |                                     | Date: 04/01/2025                                                                |                             |
|                           |                                     | Documentation: <u>View All</u>                                                  |                             |
|                           |                                     |                                                                                 |                             |
| Beneficiary Count Method: | : Proportional<br>(Fully Pro-Rated) | Cap Determination Letter Sent to Provider:Date:05/15/2025Documentation:View All |                             |
| Reopening Hospice (       | Сар                                 |                                                                                 |                             |
| Reopening #:              | 1                                   | Cap Determination Letter Sent to Provider:                                      |                             |
| Beneficiary Count Method  | Proportional<br>(Fully Pro-Rated)   | Date:07/02/2026Documentation:View All                                           |                             |
| Reopening #:              | 2                                   | Cap Determination Letter Sent to Provider:                                      |                             |
| Beneficiary Count Method  | Proportional<br>(Fully Pro-Rated)   | Date:08/15/2027Documentation:Pending Upload                                     |                             |
| ack to Search Results     |                                     |                                                                                 |                             |

### **Hospice Cap View Details**

| ew Details               |                                         |                                           |                             |
|--------------------------|-----------------------------------------|-------------------------------------------|-----------------------------|
| Jack to Search Results   |                                         |                                           |                             |
| <u>22-1</u> 622 City Cer | nter Hospice                            |                                           |                             |
| Cap Period 10/01         | /2023 - 09/30/2024                      |                                           |                             |
| Jurisdiction 1 - Sar     | mple MAC                                |                                           |                             |
| Hospice Can              |                                         |                                           |                             |
|                          |                                         |                                           |                             |
| 3 Self-Determineu        | ноѕрісе Сар                             |                                           |                             |
| Due Date: 0              | )2/28/2025                              | Received Date: 03/12/2025                 | Past Due Letter: 03/07/2025 |
| Overpayment:             | \$211,900.00                            | Demand Letter                             |                             |
| • • •                    |                                         | Date: 04/01/2025                          |                             |
|                          |                                         | Documentation: <u>view An</u>             |                             |
|                          |                                         |                                           |                             |
| Initial Hospice C        | ар                                      |                                           |                             |
| Beneficiary Count Me     | thod: Proportional<br>(Sully Pro-Rated) | Cap Determination Letter Sent to Provider | r:                          |
|                          | (runy rio nacco)                        | Date: 05/15/2025                          |                             |
|                          |                                         |                                           |                             |
|                          |                                         |                                           |                             |
| Reopening Hosp           | ice Cap                                 |                                           |                             |
| Reopening #:             | 1                                       | Cap Determination Letter Sent to Provide  | ir:                         |
| Beneficiary Count Me     | thod: Proportional                      | Date: 07/02/2026                          |                             |
| -                        | (Fully Pro-Rated)                       | Documentation: <u>View All</u>            |                             |
|                          |                                         |                                           |                             |
| Reopening #:             | 2                                       | Cap Determination Letter Sent to Provide  | :r:                         |
| Beneficiary Count Me     | thod: Proportional                      | Date: 08/15/2027                          |                             |
| -                        | (Fully Pro-Rated)                       | Documentation: Pending Upload             |                             |
|                          |                                         |                                           | ·                           |
|                          |                                         |                                           |                             |
|                          |                                         |                                           |                             |

### **Hospice Cap Documentation Page**

| Documentation Details                                |  |
|------------------------------------------------------|--|
| Back to View Details                                 |  |
| Reopening Hospice Cap - 07/02/2026                   |  |
| File Name                                            |  |
| HOSPICE CAP DETERMINATION LETTER.PDF<br>SUPPORT.DOCX |  |
| Download All                                         |  |
| Back to View Details                                 |  |

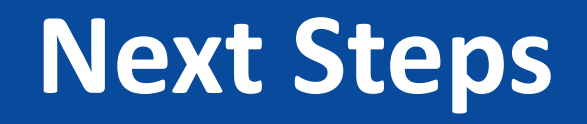

- Work for this feature is currently being completed, and will be tested by MACs and Providers next
- Goal is to have this available to everyone in MCReF during Spring 2025
  - Documentation will not be immediately available; CMS will coordinate with MACs on timeline for documentation upload
- Long-term: Consider expanding MCReF Hospice Cap support

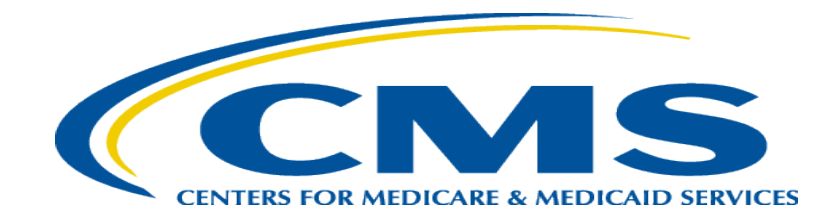

### **MCReF Individual E-File Walkthrough**

### **MCReF** Access

- MCReF Login: <u>https://mcref.cms.gov</u>
- Access requires an account from the CMS Identity Management (IDM) system, tied to the PS&R/STAR Application
  - Restricted to IDM PS&R Security Officials (SO) / PS&R Backup Security Officials (BSO) / MCReF Approved Cost Report Filers
  - Existing PS&R SOs / BSOs already have access
  - Any organization without access must go into IDM, select "Role Request", choose "PS&R/STAR" from the Application list, and request to set up a PS&R SO.
  - Just like Providers filing cost reports, Home Offices should be registered by SOs to file cost statements.

## **IDM Tips and Updates**

- To use MCReF, keep your IDM account in good-standing.
  - Includes password updates or signing into your account every 60 days to keep it active.
  - Timely replacement of SOs and setting up (or requesting to be) a Backup Security Official to simplify transitions.
  - If you are an SO, make sure to recertify your users annually to ensure they keep their access.
  - IDM credential issues are not a valid reason for late MCR filing.
- For help with any IDM/account issues, contact the PS&R/MCReF IDM support desk:
  - If you need assistance identifying the SO of your organization, reach out to the support desk and have the organization's TIN (Tax Identification Number) handy
  - Note: In the coming weeks, the support desk e-mail, postal, and website addresses will be changing. For several
    weeks following the changeover, the current addresses will automatically redirect to the new addresses, after
    which the current addresses will no longer be usable. The phone number will not be changing.
- Updated Identity Proofing Process since August 2023
  - When requesting your first new role since August 2023, you may be required to undergo the updated process

### MCReF Login via IDM

| CMS.gov Identity Management                                                                                                    |
|----------------------------------------------------------------------------------------------------|
| Sign In                                                                                                    |
| User ID                                                                                                    |
|                                                                                                    |
| Password                                                                                                    |
|                                                                                                    |
| □ Agree to our <u>Terms &amp; Conditions</u>                                                                                         |
| Sign In                                                                                                    |
| OR                                                                                                    |
| CMS PIV Card Only                                                                                                    |
| PIV Users: To activate the PIV functionality, you<br>must first sign in using your EUA ID and<br>password during your initial login. |
| New User Registration                                                                                                    |
| Forgot User ID<br>Forgot Password                                                                                                    |
| Unlock Account                                                                                                    |

### MCReF Walkthrough – Home Page

|                                                                 | Report e-Filing                                                                                                    | System (MCReF                   |
|-----------------------------------------------------------------|----------------------------------------------------------------------------------------------------|---------------------------------|
| Home Bulk e-File                                                |                                                                                                    |                                 |
| Home                                                            |                                                                                                    |                                 |
| Filters Quick Search Fiscal Year End From To                    | Provider # <sup>0</sup> *                                                                                                    | Provider Name                   |
| mm/dd/yyyy mm/dd/yyyy                                           | 11-1111                                                                                                    | University Hospital             |
| CR Status                                                       | Provider # <sup>®</sup> Provider Name           11-1111         University Hospital           22-1622         City Center Hospice           33-3333         State Medical Center           HB-4444         Company LLC           11-1111         University Hospital |                                 |
| <ul> <li>Pending Receipt (4)</li> <li>Processing (4)</li> </ul> | 33-3333                                                                                                    | State Medical Center            |
| Reopening/Appeal (1)                                            | HB-4444                                                                                                    | Company LLC                     |
| Complete (23)                                                   | 11-1111                                                                                                    | the increasion of the sector of |

Bu

| Home | Accessibility | User Manual  | Logout   |
|------|---------------|--------------|----------|
|      |               | User ID: Sam | ple User |
|      |               |              |          |

March 19, 2025 Nednesdav. I

|            |                      |            | Show 20 🗸 entries                          | Export To Excel Downloa | nd PS&Rs ( |
|------------|----------------------|------------|--------------------------------------------|-------------------------|------------|
| Provider # | Provider Name        | ÷ FYE 🖲 🔻  | PS&R Download 🌒 🍦                          | Cost Report Status 🕯 🔺  | Action     |
| 11-1111    | University Hospital  | 12/31/2025 | ¥ <u>(03/19/2025)</u>                      | FYE Not Elapsed         |            |
| 22-1622    | City Center Hospice  | 12/31/2025 | <u> </u>                                   | FYE Not Elapsed         |            |
| 33-3333    | State Medical Center | 12/31/2025 | No Paid Claims in PS&R as<br>of 03/19/2025 | FYE Not Elapsed         |            |
| HB-4444    | Company LLC          | 12/31/2025 | Not Applicable                             | FYE Not Elapsed         |            |
| 11-1111    | University Hospital  | 12/31/2024 | <u> </u>                                   | Pending Receipt         | E-File C   |
| 22-1622    | City Center Hospice  | 12/31/2024 | Not Yet Available in MCReF                 | Pending Receipt 😣       | E-File C   |
| 33-3333    | State Medical Center | 12/31/2024 | <u> </u>                                   | Pending Receipt         | E-File C   |
| HB-4444    | Company LLC          | 12/31/2024 | Not Applicable                             | Pending Receipt         | E-File Cl  |
| 11-1111    | University Hospital  | 12/31/2023 | <u> </u>                                   | Processing              | E-File Cl  |
| 22-1622    | City Center Hospice  | 12/31/2023 | <u> </u>                                   | Processing 😣            | E-File CF  |
| 33-3333    | State Medical Center | 12/31/2023 | <u> </u>                                   | Processing              | E-File CF  |
| HB-4444    | Company LLC          | 12/31/2023 | Not Applicable                             | <u>Complete</u>         |            |
| 11-1111    | University Hospital  | 12/31/2022 | <u> ★ (02/02/2024)</u>                     | Complete                |            |
| 22-1622    | City Center Hospice  | 12/31/2022 | <u> </u>                                   | Processing              | E-File C   |
| 33-3333    | State Medical Center | 12/31/2022 | <u> </u>                                   | Complete                |            |
| 11-1111    | University Hospital  | 12/31/2021 | Only Available in PS&R                     | Reopening/Appeal        |            |

### MCReF Walkthrough – Home Page

|                                                                                     | st Report e-Filing                                                              | g System (MCReF)                                                                         |                                                                              | Hom                                                                                          | e Accessibility User<br>User<br>Wednesday   | Manual Lo<br>ID: Sample<br>March 19, |
|-------------------------------------------------------------------------------------|---------------------------------------------------------------------------------|------------------------------------------------------------------------------------------|------------------------------------------------------------------------------|----------------------------------------------------------------------------------------------|---------------------------------------------|--------------------------------------|
| ome Bulk e-File                                                                     |                                                                                 |                                                                                          |                                                                              |                                                                                              |                                             |                                      |
| ome                                                                                 |                                                                                 |                                                                                          |                                                                              |                                                                                              |                                             |                                      |
| ilters                                                                              |                                                                                 |                                                                                          |                                                                              | Show 20 🗸 entries                                                                            | Export To Excel Down                        | load PS&Rs (                         |
| Puick Search<br>iscal Year End<br>rom To                                            | Provider # <sup>0</sup> *                                                       | Provider Name                                                                            | 🔶 FYE 🔍 🗸                                                                    | PS&R Download 🏮 🍦                                                                            | Cost Report Status                          | Actio                                |
| nm/dd/yyyy mm/dd/yyyy                                                               | 11-1111                                                                         | University Hospital                                                                      | 12/31/2025                                                                   | ¥ <u>(03/19/2025)</u>                                                                        | FYE Not Elapsed                             |                                      |
| R Status<br>FYE Not Elapsed (4)                                                     | 22-1622                                                                         | City Center Hospice                                                                      | 12/31/2025                                                                   |                                                                                              | FYE Not Elapsed                             |                                      |
| Pending Receipt (4)<br>Processing (4)                                               | 33-3333                                                                         | State Medical Center                                                                     | 12/31/2025                                                                   | No Paid Claims in PS&R as<br>of 03/19/2025                                                   | FYE Not Elapsed                             |                                      |
| Reopening/Appeal (1)                                                                | HB-4444                                                                         | Company LLC                                                                              | 12/31/2025                                                                   | Not Applicable                                                                               | FYE Not Elapsed                             |                                      |
| *Note: If you are u<br>Confirm that<br>Home Office<br>with an IDN<br>If so, and you | unable to lo<br>at the SO of<br>te ID) in que<br>A role which<br>ou still don't | ocate your Pry<br>your organizat<br>stion within II<br>grants e-Filing<br>see what you'r | ovider # or<br>ion has prop<br>DM and that<br>g privileges.<br>e looking for | Fiscal Year End in<br>perly registered the P<br>you are registered to<br>, contact your MAC. | the table:<br>rovider # (CC<br>the organiza | N or<br>tion                         |
|                                                                                     |                                                                                 | oniversity hospital                                                                      | 12/31/2022                                                                   | <u>ст (02/02/2024)</u>                                                                       | Comprete                                    |                                      |
|                                                                                     | 22-1622                                                                         | City Center Hospice                                                                      | 12/31/2022                                                                   | <u> ↓ (03/17/2025)</u>                                                                       | Processing                                  | <u>E-File</u>                        |
|                                                                                     | 33-3333                                                                         | State Medical Center                                                                     | 12/31/2022                                                                   | ₩ <u>(02/10/2024)</u>                                                                        | Complete                                    |                                      |
|                                                                                     | 11-1111                                                                         | University Hospital                                                                      | 12/31/2021                                                                   | Only Available in PS&R                                                                       | Reopening/Appeal                            |                                      |

|                                                     | Medicare Cost Report e-Filing System                                                                           | (MCReF)                                                                 | Home                                                      | Accessibility<br>Wed                | User Manual<br>User ID: Sar<br>nesday, March | Logout<br>nple User<br>19, 2025 |
|-----------------------------------------------------|----------------------------------------------------------------------------------------------------|-------------------------------------------------------------------------|-----------------------------------------------------------|-------------------------------------|----------------------------------------------|---------------------------------|
| Home Bulk e-File                                    |                                                                                                    |                                                                         |                                                           |                                     |                                              |                                 |
| Back to Search Result                               | <u>S</u>                                                                                                    |                                                                         |                                                           |                                     |                                              |                                 |
| e-File Cost Report                                  | Materials                                                                                                    |                                                                         |                                                           |                                     | 1                                            |                                 |
| * Indicates Required Fie<br>+ Indicates a newly add | ld<br>ed or updated file                                                                                       |                                                                         |                                                           |                                     | Printer Friendly                             | <u>Version</u>                  |
| Provider <sup>()</sup>                              | 11-1111 University Hospital                                                                                    | Fiscal Year End <sup>()</sup>                                           | 12/31/2024                                                |                                     |                                              |                                 |
| Medicare Utilization                                | Full V                                                                                                    | First Cost Report<br>Submission <sup>0</sup>                            | Yes<br>(No cost report submis<br>for this Provider and Fi | sion has been p<br>iscal Year End.) | reviously record                             | ed                              |
| Do <u>not</u> encrypt or<br>Required Files: EC      | password-protect uploaded files (including files within ZIP,<br>R, Print Image, Signed Certification Page      | /archive files). This website is a secur                                | e portal for transmission o                               | of MCR materials                    | s (including PII/F                           | PHI).                           |
|                                                     | File Category                                                                                                  |                                                                         | File                                                      |                                     |                                              |                                 |
| Th                                                  | ere are currently no files within the Cost Report Materials <sup>-</sup>                                       | Table. To add one or multiple files, pl                                 | ease click on the "Add File                               | (s)" button abo                     | ve.                                          |                                 |
| Reset                                               | hat this represents an official submission of my Med<br>edicaid Services (CMS), subject to all rules and regul | licare cost report to my servicing<br>ations pertaining to Medicare cos | Medicare Administrativ<br>t report submissions (e         | e Contractor (<br>.g. filing dead   | MAC) and the G<br>lines).                    | Centers                         |
| Note: Once 'Submit'                                 | is clicked, this transaction cannot be stopped. Closing the                                                    | browser window or navigating to ano                                     | ther webpage will not can                                 | cel this e-filing.                  |                                              |                                 |
| Back to Search Result                               | <u>S</u>                                                                                                    |                                                                         |                                                           |                                     |                                              |                                 |

|                                                                          | Medicare Cost Report e-Filing Sys                                                                      | stem (MCReF)                                                        |                                                    | Home                    | Accessibility<br>Wed                | User Manual<br>User ID: San<br>nesday, March | Logout<br>nple User<br>19, 2025 |
|--------------------------------------------------------------------------|----------------------------------------------------------------------------------------------------|---------------------------------------------------------------------|----------------------------------------------------|-------------------------|-------------------------------------|----------------------------------------------|---------------------------------|
| Home Bulk e-File                                                         |                                                                                                    |                                                                     |                                                    |                         |                                     |                                              |                                 |
| Back to Search Result                                                    | 2                                                                                                    |                                                                     |                                                    |                         |                                     |                                              |                                 |
| e-File Cost Report I                                                     | laterials                                                                                              |                                                                     |                                                    |                         |                                     | 1                                            |                                 |
| * Indicates Required Fie<br>+ Indicates a newly add                      | ld<br>ed or updated file                                                                               |                                                                     |                                                    |                         |                                     | Printer Friendly                             | <u>y Version</u>                |
| Provider <sup>()</sup>                                                   | 11-1111 University Hospital                                                                            | Fiscal Year                                                         | End <sup>1</sup> 12/31/2024                        |                         |                                     |                                              |                                 |
| Medicare Utilization 🖲                                                   | Full V                                                                                                 | First Cost R<br>Submission                                          | eport Yes<br>(No cost repo<br>for this Provid      | rt submis<br>Jer and Fi | sion has been p<br>scal Year End.)  | reviously record                             | ed                              |
| Cost Report Materia<br>Do <u>not</u> encrypt or p<br>Required Files: ECf | s0<br>assword-protect uploaded files (including files wit<br>R, Print Image, Signed Certification Page | thin ZIP/archive files). This website                               | is a secure portal for trans                       | mission o               | of MCR materials                    | s (including PII/                            | PHI).                           |
|                                                                          | File Category 🔺                                                                                        |                                                                     | File                                               |                         |                                     |                                              |                                 |
| The                                                                      | ere are currently no files within the Cost Report Ma                                                   | aterials Table. To add one or multipl                               | e files, please click on the                       | "Add File               | (s)" button abo                     | /e.                                          |                                 |
| <pre>* I acknowledge t for Medicare and Me Reset Submit</pre>            | hat this represents an official submission of r<br>dicaid Services (CMS), subject to all rules an      | my Medicare cost report to my s<br>d regulations pertaining to Medi | ervicing Medicare Admir<br>care cost report submis | nistrativ<br>;sions (e  | e Contractor (I<br>.g. filing deadl | MAC) and the (<br>ines).                     | Centers                         |
| Note: Once 'Submit'                                                      | s clicked, this transaction cannot be stopped. Clos                                                    | sing the browser window or navigati                                 | ng to another webpage wi                           | ll not can              | cel this e-filing.                  |                                              |                                 |
| Back to Search Result                                                    | 2                                                                                                    |                                                                     |                                                    |                         |                                     |                                              |                                 |

|                                                 | Medicare Cos                                            | st Report e-Filing System          | n (MCReF)  |                  |                     | Home               | Accessibility User Manual Logou<br>User ID: Sample Use<br>Wednesday, March 19, 202 |
|-------------------------------------------------|---------------------------------------------------------|------------------------------------|------------|------------------|---------------------|--------------------|------------------------------------------------------------------------------------|
| Home Bulk e-File                                | e                                                       |                                    |            |                  |                     |                    |                                                                                    |
| Back to Search Resu                             | <u>ilts</u>                                             |                                    |            |                  |                     |                    |                                                                                    |
| e-File Cost Report                              | t Materials                                             |                                    |            |                  |                     |                    |                                                                                    |
| * Indicates Required F<br>+ Indicates a newly a | © Open                                                  |                                    |            |                  |                     | ×                  | Printer Friendly Version                                                           |
| Provider <sup>()</sup>                          | $\leftrightarrow$ $\rightarrow$ $\checkmark$ $\uparrow$ | ≪ MCReF Training → March 2025 → CR | -Materials | ~ C              | Search CR-Materials | Q                  |                                                                                    |
| :<br>Medicare Utilizatior                       | Organize 🔻 New fold                                     | er .                               |            |                  | ≣ • □               | •                  |                                                                                    |
|                                                 | > 📑 Documents                                           | Name                               | Status     | Date modified    | Туре                | <sub>Size</sub> ni | ission has been previously recorded<br>Fiscal Year End.)                           |
|                                                 | > 📒 MCReF Trainin                                       | Additional CR Material.png         | Ø          | 3/4/2025 12:57 F | PM PNG File         |                    |                                                                                    |
| Cost Report Mate                                | > 늘 Microsoft Tear                                      | EC111111.24A1                      | $\odot$    | 3/4/2025 12:57 F | PM 24A1 File        |                    |                                                                                    |
| Required Files:                                 | > 🔀 Pictures                                            | 💼 ExpRevGrp.doc                    | $\odot$    | 3/4/2025 12:57 F | PM Microsoft Word 9 | n                  | of MCR materials (including PII/PHI).                                              |
|                                                 | > 📒 Recordings                                          | FinancialStatements.xlsx           | $\odot$    | 3/4/2025 12:58 F | Microsoft Excel W   |                    |                                                                                    |
| 1 Add File                                      | > 📩 TS Automatior                                       | 😰 MedicareBD2024.xlsx              | Ø          | 3/4/2025 12:58 F | Microsoft Excel W   |                    |                                                                                    |
|                                                 |                                                         | PI111111.24A1.pdf                  | Ø          | 3/4/2025 12:58 F | M Adobe Acrobat D   |                    |                                                                                    |
|                                                 | 💴 Deskton 🔹                                             | PSRCrosswalk.doc                   | Ø          | 3/4/2025 12:58 F | M Microsoft Word 9  | =                  |                                                                                    |
|                                                 | Downloads                                               | 🔊 SC111111.24A1.pdf                | $\odot$    | 3/4/2025 12:59 F | PM Adobe Acrobat D  | Fil                | e(s)" button above.                                                                |
|                                                 | Documents                                               | 🔁 WorkingTrialBalance.xlsx         | Ø          | 3/4/2025 12:59 F | M Microsoft Excel W |                    |                                                                                    |
| * I acknowledg<br>for Medicare and              | Pictures 🖈                                              |                                    |            |                  |                     | iv<br>(            | ve Contractor (MAC) and the Centers<br>e.g. filing deadlines).                     |
| Reset Submi                                     | File n                                                  | ame:                               |            | ~                | All Files (*.*)     | ~                  |                                                                                    |
| Note: Once 'Subm                                |                                                         |                                    |            |                  | Open Cancel         | a                  | ncel this e-filing.                                                                |
| Back to Search Resu                             | <u>ilts</u>                                             |                                    |            |                  |                     |                    |                                                                                    |

|                                                                      | 11-1111 University Hospital                                                |                                                  | Fiscal Year End <sup>0</sup>                     | 12/31/2024                                                                                                |
|----------------------------------------------------------------------|----------------------------------------------------------------------------|--------------------------------------------------|--------------------------------------------------|----------------------------------------------------------------------------------------------------|
| icare Utilization (                                                  | Full V                                                                     |                                                  | First Cost Report<br>Submission <sup>()</sup>    | Yes<br>(No cost report submission has been previously recorded<br>for this Provider and Fiscal Year End.) |
| ost Report Materia<br>Do <u>not</u> encrypt or<br>Required Files: EC | als①<br>password-protect uploaded file<br>R, Print Image, Signed Certifica | s (including files w<br>I <mark>tion Page</mark> | ithin ZIP/archive files). This website is a secu | re portal for transmission of MCR materials (including PII/PH                                             |
|                                                                      | →<br>File Category_▲                                                       |                                                  |                                                  | File                                                                                                    |
| Acceptabilit                                                         | y Documents0                                                               |                                                  |                                                  |                                                                                                    |
| • ECR                                                                |                                                                            | v                                                | EC111111.24A1 (68 KB)                            | Remove                                                                                                    |
| • Print Image                                                        |                                                                            | Ŧ                                                | PI111111.24A1.pdf (618 KB)                       | Remove                                                                                                    |
| <ul> <li>Signed Certi</li> </ul>                                     | fication Page                                                              | Ŧ                                                | SC111111.24A1.pdf (618 KB)                       | Remove                                                                                                    |
| Medicare Bac                                                         | l Debt Listing                                                             | Ŧ                                                | MedicareBD2024.xlsx (129 KB)                     | Remove                                                                                                    |
| Supporting                                                           | Documents0                                                                 |                                                  | ·                                                |                                                                                                    |
| • Expense/Rev                                                        | venue Groupings                                                            | Ŧ                                                | ExpRevGrp.doc (637 KB)                           | Remove                                                                                                    |
| PS&R Crossv                                                          | valk                                                                       | Ŧ                                                | PSRCrosswalk.doc (635 KB)                        | Remove                                                                                                    |
| Other Docu                                                           | ments0                                                                     |                                                  |                                                  |                                                                                                    |
| • Other                                                              |                                                                            | Ŧ                                                | Additional CR Material.png (27 KB)               | Remove                                                                                                    |
| Other                                                                |                                                                            | Ŧ                                                | FinancialStatements.xlsx (85 KB)                 | Remove                                                                                                    |
|                                                                      |                                                                            | v                                                | WorkingTrialBalance.xlsx (85 KB)                 | Remove                                                                                                    |

# Support for Electronic Medicare Cost Report Exhibits

- CMS has completed their initiative to create standardized, electronic versions of the Medicare Bad Debt Listing, Medicaid Eligible Days, Charity Care Charges, and Total Bad Debt exhibits, they are now fully available for use, and MCReF is setup to receive and process them
  - The aim of this initiative is to accelerate cost report settlement
  - Adoption of these electronic versions is optional
- The specifications for how to create the electronic exhibits and premade templates have been posted online (see URL on next slide)
- If you use a vendor, consultant, or internal IT system for creating your exhibit listings, ask them about accelerating your cost report acceptance via the new electronic exhibits

### Website for Accessing Templates and Specifications

# <u>https://www.cms.gov/medicare/audits-compliance/part-a-cost-report/electronic-cost-report-exhibit-templates</u>

#### Summary at the top of the page...

| CMS.GOV Centers for                               | Medicare & Medicaid Services                                                                                                    | About CMS                                                            | Newsroom Data & Research                                                                  | Downloads                 |
|---------------------------------------------------|----------------------------------------------------------------------------------------------------|----------------------------------------------------------------------|-------------------------------------------------------------------------------------------|---------------------------|
| Medicare V Medic                                  | aid/CHIP $\checkmark$ Marketplace & Private Insurance $\checkmark$                                                                                                    | Priorities $\checkmark$                                              | Training & Education $\checkmark$                                                         |                           |
| ✤ > Medicare > Audits & Compliance                | Part A cost report audit      Electronic Cost Report Exhibit Templates                                                                                                    |                                                                      |                                                                                           | RHC, CMHC, FQHC           |
|                                                   |                                                                                                    |                                                                      |                                                                                           | MedicareBD RHC,           |
| Part A cost report audit                          | Electronic Cost Report Ex                                                                                                    | chibit Tem                                                           | plates                                                                                    | 1728-20 (HHA) Ext         |
| 21st Century Cures Act Mid-<br>Build Audits       | In support of efforts to streamline the Medicare Cost R<br>is supplying optional electronic versions for key MCR e                                                            | Report (MCR) process<br>exhibits. Utilizing the                      | of or participating providers, CMS se optional electronic versions                        | MedicareBD 1728-          |
| Electronic Cost Report                            | will aid MACs in reviewing supporting data from provic<br>and follow-up communication about MCR submissions                                                                   | lers, and reduce the<br>. When used in comb                          | need for rejections, amendments, ination with the <u>Medicare Cost</u>                    | 2552-10 (Hospital)        |
| Exhibit Templates                                 | <u>Report e-Filing system (MCReF)</u> , providers will also rea<br>issues with the information in their exhibits.                                                             | eive additional pre-                                                 | emptive feedback about potential                                                          | 2552-10 (Hospital)        |
| Medicare Cost Report<br>Electronic Filing (MCReF) | The MCR instructions include the definitions of and rec<br>reimbursements being claimed in the cost report. Thes                                                              | quirements for exhib<br>se exhibit instruction                       | its supporting various<br>s include a visual layout of the                                | <u>Charity 2552-10 (H</u> |
| Health Information                                | requested information, as well as definitions of the exp<br>required to follow.                                                                                               | ected fields and rule                                                | s that the recorded information is                                                        | MedicareBD 2552-          |
| Clinical Health (HITECH)<br>Audits                | In support of these exhibits, CMS provides optional ele<br>the exhibits that enable enhanced troubleshooting and                                                              | ctronic specificatior<br>accelerated cost re                         | s for creating digital versions of<br>port processing if filing through                   | 2552-10 (Hospital)        |
| Provider Statistical &                            | MCReF. These specifications contain file naming conve<br>identify what kind of file is being submitted, as well str                                                           | entions that will enab<br>ructure and label info                     | le MCReF to automatically<br>prmation to construct a                                      | TotalBD 2552-10 (H        |
| (PS&R)                                            | spreadsheet file (.xlsx or xlsm format) that fulfills all o instructions.                                                                                                    | f the requirements o                                                 | f the exhibits in the MCR                                                                 | 2552-10 (Hospital)        |
| End-Stage Renal Disease<br>(ESRD) Special Audits  | By submitting files in accordance with the specificatio<br>the cost reporting instructions and give providers feed<br>documentation. The utilization of this standardized ele | ns, MCReF is able to<br>back about potentia<br>ctronic format also e | check the files for adherence to<br>problems with their<br>nables accelerated cost report | MedicaidEligDays          |
| Intern and Resident                               | acceptance and tentative settlement.                                                                                                    |                                                                      |                                                                                           |                           |

#### ... downloads available at the bottom of the page

RHC, CMHC, FQHC, ESRD, SNF Exhibit 1 Medicare Bad Debt Specification (PDF)

MedicareBD RHC, CMHC, FQHC, ESRD, SNF Exhibit 1 Template (XLSX)

1728-20 (HHA) Exhibit 1 Medicare Bad Debt Specification (PDF)

MedicareBD 1728-20 (HHA) Exhibit 1 Template (XLSX)

2552-10 (Hospital) Exhibit 2A Medicare Bad Debt Specification (DOCX)

2552-10 (Hospital) Exhibit 3B Charity Care Charges Specification (DOCX)

Charity 2552-10 (Hospital) Exhibit 3B Template (XLSX)

MedicareBD 2552-10 (Hospital) Exhibit 2A Template (XLSX)

2552-10 (Hospital) Exhibit 3C Total Bad Debt Specification (DOCX)

TotalBD 2552-10 (Hospital) Exhibit 3C Template (XLSX)

2552-10 (Hospital) Exhibit 3A Medicaid Eligible Days Specification (DOCX)

MedicaidEligDays 2552-10 (Hospital) Exhibit 3A Template (XLSX)

# Support for Electronic Medicare Cost Report Exhibits

- Benefits of following electronic specifications:
  - Upfront, live notice of potential issues with your exhibits if filing through MCReF (which, if addressed, minimizes back-and-forth with your MAC)
  - Accelerated cost report acceptance and tentative settlement
    - With potential for instant acceptance if filing through MCReF

|                                                                                                    | 11-1111 University Hospital                                                         |                                           | Fiscal Year End <sup>0</sup>                                                                                                    | 12/31/2024                                                                                                |
|----------------------------------------------------------------------------------------------------|-------------------------------------------------------------------------------------|-------------------------------------------|----------------------------------------------------------------------------------------------------|----------------------------------------------------------------------------------------------------|
| care Utilization 🛙                                                                                                 | Full                                                                                |                                           | First Cost Report<br>Submission <sup>0</sup>                                                                                                    | Yes<br>(No cost report submission has been previously recorder<br>for this Provider and Fiscal Year End.) |
| <b>st Report Materia</b><br>Do <u>not</u> encrypt or<br>Required Files: EC                                         | IISO<br>password-protect uploaded files (ir<br>R, Print Image, Signed Certificatior | ıcluding files wi<br>1 Page               | thin ZIP/archive files). This website is a secu                                                                                                    | re portal for transmission of MCR materials (including PII/F                                              |
| Add File(s)                                                                                                    |                                                                                     |                                           |                                                                                                    |                                                                                                    |
|                                                                                                    | File Category                                                                       |                                           |                                                                                                    | File                                                                                                    |
|                                                                                                    |                                                                                     | *                                         | EC111111.24A1 (68 KB)                                                                                                    | Remove                                                                                                    |
| Rrint Image                                                                                                    |                                                                                     |                                           | PI111111 24A1 ndf (618 KB)                                                                                                    | Remove                                                                                                    |
| Signed Cortif                                                                                                    | ication Page                                                                        |                                           | SC111111 24A1 pdf (618 KB)                                                                                                    | Remove                                                                                                    |
|                                                                                                    | icación rage                                                                        |                                           |                                                                                                    | Kemove                                                                                                    |
| Madiaara Bad                                                                                                    | Dabt Listing                                                                        | _                                         | ModicaroPD2024 vlov (120 KP)                                                                                                    | Demous                                                                                                    |
| Medicare Bad                                                                                                    | Debt Listing                                                                        | Ŧ                                         | MedicareBD2024.xlsx (129 KB)                                                                                                    | Remove                                                                                                    |
| Medicare Bad     Supporting I     Expense/Rev                                                                      | Debt Listing Documents enue Groupings                                               | v v                                       | MedicareBD2024.xlsx (129 KB)                                                                                                    | Remove                                                                                                    |
| Medicare Bad     Supporting I     Expense/Rev     PS&R Crossw                                                      | Debt Listing Documents enue Groupings ralk                                          | ×<br>                                     | MedicareBD2024.xlsx (129 KB)<br>ExpRevGrp.doc (637 KB)<br>PSRCrosswalk.doc (635 KB)                                                                           | Remove<br>Remove<br>Remove                                                                                |
| Medicare Bad     Supporting I     Expense/Rev     PS&R Crossw     Other Docum                                      | Debt Listing Documents enue Groupings valk nents                                    | V           V           V                 | MedicareBD2024.xlsx (129 KB)<br>ExpRevGrp.doc (637 KB)<br>PSRCrosswalk.doc (635 KB)                                                                           | Remove<br>Remove<br>Remove                                                                                |
| Medicare Bad     Supporting I     Expense/Rev     PS&R Crossw     Other Docum     Other                            | Debt Listing<br>Documents<br>renue Groupings<br>ralk<br>nents                       | v           v           v           v     | MedicareBD2024.xlsx (129 KB)<br>ExpRevGrp.doc (637 KB)<br>PSRCrosswalk.doc (635 KB)<br>Additional CR Material.png (27 KB)                                     | Remove<br>Remove<br>Remove<br>Remove                                                                      |
| Medicare Bad     Medicare Bad     Supporting I     Expense/Rev     PS&R Crossw     Other Docum     Other     Other | Debt Listing<br>Documents<br>renue Groupings<br>valk<br>nents                       | v       v       v       v       v       v | MedicareBD2024.xlsx (129 KB)<br>ExpRevGrp.doc (637 KB)<br>PSRCrosswalk.doc (635 KB)<br>Additional CR Material.png (27 KB)<br>FinancialStatements.xlsx (85 KB) | Remove<br>Remove<br>Remove<br>Remove<br>Remove<br>Remove                                                  |

Reset Submit

Note: Once 'Submit' is clicked, this transaction cannot be stopped. Closing the browser window or navigating to another webpage will not cancel this e-filing.

Back to Search Decult

| Provider <sup>1</sup>                             | 11-1111 University Hospital                                                         | Fiscal Year End <sup>()</sup>                 | 12/31/2024                                                                                                    |
|---------------------------------------------------|-------------------------------------------------------------------------------------|-----------------------------------------------|----------------------------------------------------------------------------------------------------|
| Medicare Utilization $oldsymbol{0}$               | Full                                                                                | First Cost Report<br>Submission <sup>()</sup> | Yes<br>(No cost report submission has been previously recorded<br>for this Provider and Fiscal Year End.)                                                                                                    |
| Cost Report Materia                               | ic <b>í</b>                                                                         |                                               |                                                                                                    |
| Do <u>not</u> encrypt or p<br>Required Files: ECF | Medicare Cost Report e-Filing System (MCRel                                         | ) Warnings                                    | use postal for transmission of MCR materials (including PII/PHI).                                                                                                    |
| Add File(s)                                       | Warning F5: Total Column 24 doesn't match listing conter<br>Additional Information: | nts                                           |                                                                                                    |
|                                                   | File: MedicareBD2024.xlsx                                                           |                                               |                                                                                                    |
| Acceptability                                     | • Worksheet "BD"                                                                    |                                               |                                                                                                    |
| • ECR                                             |                                                                                     |                                               | Remove                                                                                                    |
| Drint Image                                       | Warning F26: Incomplete Non-Recovery Record on Medic                                | are Bad Debt Listing                          | Bamaya                                                                                                    |
| • Print Image                                     | Additional Information:                                                             |                                               | Keniove                                                                                                    |
| Signed Certifi                                    | Ca Worksheet row(s):                                                                |                                               | Remove                                                                                                    |
| Medicare Bad                                      | File: MedicareBD2024.xlsx                                                           |                                               | Remove                                                                                                    |
| Supporting D                                      | • Worksheet "BD": 16, 17, 18                                                        |                                               |                                                                                                    |
| Expense/Reve                                      | Warning E112: Either deductible or coincurance required                             | for a write off                               | Remove                                                                                                    |
| PS&R Crosswa                                      | Additional Information:                                                             | for a write off                               | Remove                                                                                                    |
| Other Docum                                       | Worksheet row(s):                                                                   |                                               |                                                                                                    |
| Other                                             | File: MedicareBD2024.xlsx                                                           |                                               | Remove                                                                                                    |
|                                                   | • Worksheet "BD": 16, 17, 18                                                        |                                               |                                                                                                    |
| Other                                             |                                                                                     |                                               | Remove                                                                                                    |
| Other                                             |                                                                                     |                                               | Remove                                                                                                    |
|                                                   |                                                                                     |                                               | OK Cancel                                                                                                    |
| ✓ * I acknowledge th<br>Centers for Medicare      | ha<br>a and Medicald Services (CMS), subject to all rules and reduk                 | ations pertaining to Med                      | ative Contractor (MAC) and the according to the according to the according |
|                                                   |                                                                                     | p g to 1100                                   |                                                                                                    |
| Reset Submit                                      |                                                                                     |                                               |                                                                                                    |
| Note: Once 'Submit' i                             | s clicked, this transaction cannot be stopped. Closing the browser v                | vindow or navigating to an                    | other webpage will not cancel this e-filing.                                                                                                    |
| Back to Coprob Docult                             |                                                                                     |                                               |                                                                                                    |

| Provider <sup>()</sup>                                               | 11-1111 University Hospital                                                                                                    | Fiscal Year End 🕚                             | 12/31/2024                                                                                                |
|----------------------------------------------------------------------|----------------------------------------------------------------------------------------------------|-----------------------------------------------|----------------------------------------------------------------------------------------------------|
| Medicare Utilization                                                 | Full                                                                                                    | First Cost Report<br>Submission <sup>()</sup> | Yes<br>(No cost report submission has been previously recorded<br>for this Provider and Fiscal Year End.) |
| Cost Report Materi<br>Do <u>not</u> encrypt or<br>Required Files: Ec | als0<br>paseword erstert unloaded files /including files within 710/archive<br>R, F<br>Medicare Cost Report e-Filing System (MCRe | Filee)_This website is a cost<br>:F) Warnings | we portal for transmission of MCR materials (including PII/PHI).                                          |
| Add File(                                                            | Warning F5: Total Column 24 doesn't match listing contended Additional Information:  File: MedicareBD2024.xlsx                    | ents                                          |                                                                                                    |
| Acceptabili     ECR                                                  | Worksheet "BD"     Warning F26: Incomplete Non-Recovery Record on Medi                                                            | care Bad Debt Listing                         | Remove                                                                                                    |

\*Note: For submissions with particularly large exhibits (e.g. 30+ MB across these 4 exhibits), you may receive an error if the transaction times out before it is complete. In these cases, you can use the Bulk e-File option to submit a single cost report submission with large exhibits successfully.

| ● Other         ✓ * I acknowledge that         Centers for Medicare and Medicaid Services (CMS), subject to all rules and regulations pertaining to | OK Cancel<br>ative Contractor (MAC) and the<br>comedicare cost report submissions (e.g. filing deadlines). |
|----------------------------------------------------------------------------------------------------|----------------------------------------------------------------------------------------------------|
| Reset Submit                                                                                                    |                                                                                                    |
| Note: Once 'Submit' is clicked, this transaction cannot be stopped. Closing the browser window or navigating                                        | to another webpage will not cancel this e-filing.                                                          |

### **MCReF User Manual Excerpt**

Listing of all messages, additional explanation of their meanings, and suggestions for solutions available in the MCReF User Manual:

#### Appendix C. Cost Report Material Validations

The following exhibit details specific warning messages the system can provide when performing autom atedprocessing of cost report materials that have been uploaded (beyond the high-level ones included in Section 6.7.2). The optional specifications referred to throughout this section can be found on the CMS.gov website (link) alongside pre-form atted, empty tem plates ready for data entry. Receiving any of the messages below does not result in your cost report submission being unreceivable, but indicates potential problem swith your file(s) that may cause issues for your MAC when processing your cost report.

#### Exhibit 99 Medicare Bad Debt Listing Warning Messages

| Message                                                                                                    | Meaning                                                                                                    | So lutio n                                                                                                    |
|----------------------------------------------------------------------------------------------------|----------------------------------------------------------------------------------------------------|----------------------------------------------------------------------------------------------------|
| Warning F11: Missing expected<br>field labelon Medicare Bad Debt<br>Listing<br>Label(s) not found: [list of<br>labels] | The listed headers or column labels<br>were not found within the file. This<br>may result in additional warnings if<br>the absent or mis-labeled columns<br>are relied on by other validations. | When confirming that your file conform sto the optional Medicare Bad<br>Debt Listing specification, specifically look for the locations of the<br>headers and column labels, and make sure your listing is in alignment.<br>Additionally, when reading across the row of column headers, the<br>system will stop processing if it reaches a blank column, which will<br>cause any additional columns after the blank to be not found. If you<br>have gaps in the columns of your listing remove them.                 |
| Warning F12: Unexpected<br>label(s) found on Medicare Bad<br>Debt Listing<br>Label(s) found: [list of labels]          | The system found additional headers<br>or column labels beyond the<br>expected ones. Barring other issues,<br>your listing can still be processed<br>norm ally.                                 | Unless you also receive a warning about missing expected fields, then<br>this warning means you have provided additional data that is not part of<br>the specification for the listing and no further remedy is required.<br>However, if you do receive a warning about missing expected fields,<br>confirm that you've named all of your fields correctly in alignment<br>with the optional specification. (Changing expected label 'X' to<br>unexpected label 'Y' will cause the system to generate both warnings.) |
| Warning F13: Field label found<br>in unexpected location on<br>Medicare Bad Debt Listing                               | The system found headers or column<br>labels that it was expecting to find,<br>but in an unexpected arrangement                                                                                 | Unless you also receive a warning about missing expected fields, then<br>this warning means you have provided all of the necessary information<br>for your Medicare Bad Debt Listing, but in an order that does not                                                                                                    |

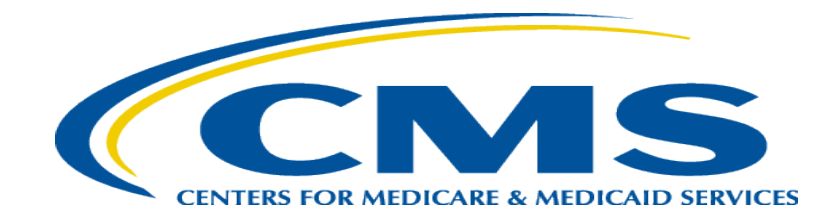

### **MCReF Bulk E-File Walkthrough**

### MCReF Walkthrough – Bulk e-File – Bulk Upload

|                                                                 | st Report e-Filing | System (MCReF)       |            | Home                                       | Accessibility Use<br>Use<br>Wednesda | Manual Loo<br>r ID: Sample (<br>y, March 19, 2 |
|-----------------------------------------------------------------|--------------------|----------------------|------------|--------------------------------------------|--------------------------------------|------------------------------------------------|
| Home Bulk e-File                                                |                    |                      |            |                                            |                                      |                                                |
| Filters                                                         |                    |                      |            | Show 20 🗸 entries                          | Export To Excel Dov                  | vnload PS&Rs (1                                |
| Quick Search<br>Fiscal Year End<br>From To                      | Provider #         | Provider Name        | 🔶 FYE 🖲 🗸  | PS&R Download 🏮 🍦                          | Cost Report Status                   | Action                                         |
| mm/dd/yyyy mm/dd/yyyy                                           | 11-1111            | University Hospital  | 12/31/2025 | <b>坐</b> <u>(03/19/2025)</u>               | <u>FYE Not Elapsed</u>               |                                                |
| CR Status                                                       | 22-1622            | City Center Hospice  | 12/31/2025 | ¥ <u>(03/15/2025)</u>                      | FYE Not Elapsed                      |                                                |
| <ul> <li>Pending Receipt (4)</li> <li>Processing (4)</li> </ul> | 33-3333            | State Medical Center | 12/31/2025 | No Paid Claims in PS&R as<br>of 03/19/2025 | FYE Not Elapsed                      |                                                |
| Reopening/Appeal (1)                                            | HB-4444            | Company LLC          | 12/31/2025 | Not Applicable                             | FYE Not Elapsed                      |                                                |
| Complete (23)                                                   | 11-1111            | University Hospital  | 12/31/2024 | <u> </u>                                   | Pending Receipt                      | <u>E-File C</u>                                |
|                                                                 | 22-1622            | City Center Hospice  | 12/31/2024 | Not Yet Available in MCReF                 | Pending Receipt                      | E-File C                                       |
| Bulk e-Filing Issue(s) <sup>0</sup>                             | 33-3333            | State Medical Center | 12/31/2024 | ₩ <u>(03/18/2025)</u>                      | Pending Receipt                      | <u>E-File C</u>                                |
| Awarning (1)                                                    | HB-4444            | Company LLC          | 12/31/2024 | Not Applicable                             | Pending Receipt                      | <u>E-File C</u>                                |
| □ <sup>3</sup> Error (5)                                        | 11-1111            | University Hospital  | 12/31/2023 | <u> ▲ (03/18/2025)</u>                     | Processing                           | <u>E-File (</u>                                |
| Clear Filters                                                   | 22-1622            | City Center Hospice  | 12/31/2023 | <u> ↓ (03/15/2025)</u>                     | Processing 😣                         | E-File C                                       |
|                                                                 | 33-3333            | State Medical Center | 12/31/2023 | <u> </u>                                   | Processing                           | E-File C                                       |
|                                                                 | HB-4444            | Company LLC          | 12/31/2023 | Not Applicable                             | Complete                             |                                                |
|                                                                 | 11-1111            | University Hospital  | 12/31/2022 | <u>لا (02/02/2024)</u>                     | <u>Complete</u>                      |                                                |
|                                                                 | 22-1622            | City Center Hospice  | 12/31/2022 | <u> </u>                                   | Processing                           | E-File C                                       |
|                                                                 | 33-3333            | State Medical Center | 12/31/2022 | ₩ <u>(02/10/2024)</u>                      | Complete                             |                                                |
|                                                                 | 11-1111            | University Hospital  | 12/31/2021 | Only Available in PS&R                     | Reopening/Appeal                     |                                                |

### MCReF Walkthrough – Bulk e-File – Bulk Upload

| CENTRE FOR MEDICARE & MEDICARE SERVICES MEDICARE Cost Report e-Filing System (MCReF)                                                                                                    | Home                   | Accessibility<br>Wed               | User Manual<br>User ID: Sam<br>nesday, March 1 | Logout<br>ple User<br>1 <b>9, 2025</b> |
|----------------------------------------------------------------------------------------------------|------------------------|------------------------------------|------------------------------------------------|----------------------------------------|
| Home Bulk e-File                                                                                                    |                        |                                    |                                                |                                        |
| Bulk Upload     e-File History                                                                                                    |                        |                                    |                                                |                                        |
| Bulk e-File Cost Report Materials                                                                                                    |                        |                                    |                                                |                                        |
| * Indicates Required Field                                                                                                    |                        |                                    |                                                |                                        |
| * Cost Report Materials<br>Upload in a structured Zip file per guidance (see Section 4.1.1 of the User Manual). Do <u>not</u> encrypt or password-protect the uploa<br>secure portal for transmission of MCR materials (including PII/PHI). Choose File No file chosen | aded file (            | including files wi                 | ithin). This websit                            | te is a                                |
|                                                                                                    |                        |                                    |                                                |                                        |
| * I acknowledge that this represents an official submission of my Medicare cost report to my servicing Medicare Adr<br>for Medicare and Medicaid Services (CMS), subject to all rules and regulations pertaining to Medicare cost report submi                         | ninistrat<br>ssions (e | ive Contractor<br>e.g. filing dead | (MAC) and the lines).                          | Centers                                |
| Submit                                                                                                    |                        |                                    |                                                |                                        |
| Note: Once 'Submit' is clicked, this transaction cannot be stopped. Closing the browser window or navigating to another webpage w<br>of the resulting upload will be found on the e-File History page once your upload is complete.                                    | ill not car            | icel this e-filing.                | All issues and sta                             | atuses                                 |

### MCReF Walkthrough – Bulk e-File – Bulk File Format

| Cost-Report-Materials zin                                                        | File                         | Example File Name             | Guidance                                                                                                    |
|----------------------------------------------------------------------------------|------------------------------|-------------------------------|----------------------------------------------------------------------------------------------------|
| ■ 111111_2024-12-31_Full<br>■ 221622_2024-12-31_Full<br>■ 333333 2024-12-31_Full | Main<br>uploaded<br>ZIP file | Cost-Report-<br>Materials.ZIP | The single ZIP file containing a folder for each MCR<br>submission. There is no restriction on how the uploaded ZIP<br>file is named.<br>Format: A single ZIP file<br>File limit: 3 GB                                                                                                    |
| Details excerpted from Section 4.1.1 of<br>the MCReF User Manual                 | Folder per<br>submission     | 11111_2023-12-31_Full         | <ul> <li>A well-named folder containing the cost report materials for a specific Provider/FYE.</li> <li> <b>Provider # FYE Medicare</b> </li> <li>Provider # - 6-character CMS Certification Number (without a dash, 'nnn' not 'n-nn') </li> <li>FYE - Fiscal Year End of the cost report being submitted, with the 4-digit year, followed by the month, and then day, separated by hyphens (yyyy-mm-dd) </li> <li>Medicare Utilization – "Full", "Low", "No", or "Vaccine". If this is not included, the system will assume the submission is a Full Medicare Utilization submission.</li> <li>The Provider #, FYE, and Medicare Utilization should each</li> </ul> |

### MCReF Walkthrough – Bulk e-File – Bulk File Format

Naming convention detailed in Appendix B of the MCReF User Manual

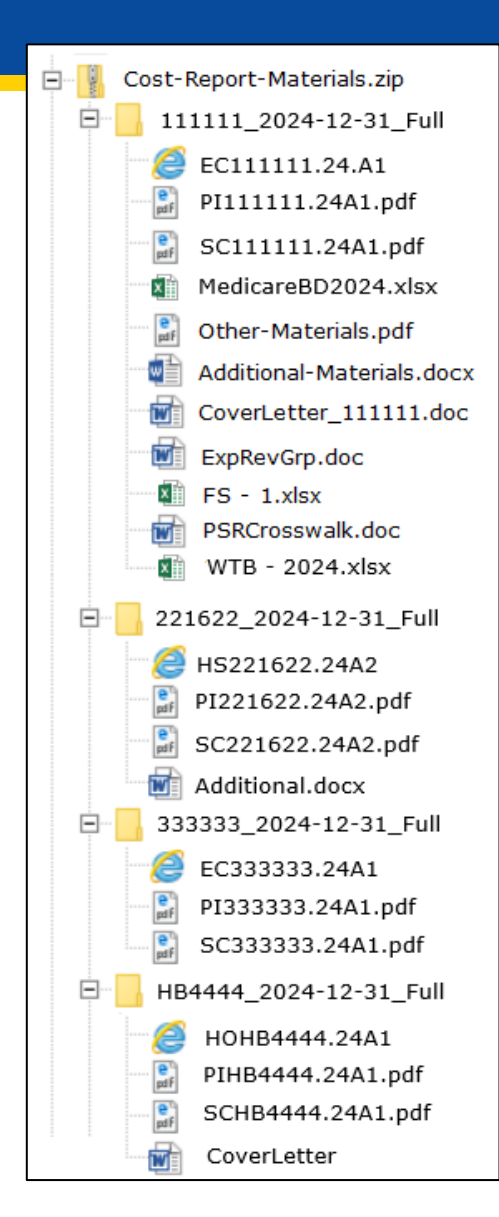

### MCReF Walkthrough – Bulk e-File – Bulk Upload

| Medicare Cost Report e-Filing System (MCReF)                                                                                                    | Home                   | Accessibility<br>Wed               | User Manual<br>User ID: San<br>nesday, March | Logout<br>Iple User<br>19, 2025 |
|----------------------------------------------------------------------------------------------------|------------------------|------------------------------------|----------------------------------------------|---------------------------------|
| Home Bulk e-File                                                                                                    |                        |                                    |                                              |                                 |
| Bulk Upload e-File History                                                                                                    |                        |                                    |                                              |                                 |
| Bulk e-File Cost Report Materials                                                                                                    |                        |                                    |                                              |                                 |
| * Cost Report Materials Upload in a structured Zip file per guidance (see Section 4.1.1 of the User Manual). Do <u>not</u> encrypt or password-protect the upload secure portal for transmission of MCR materials (including PII/PHI). Choose File Cost-Report-Materials.zip | ided file (            | including files w                  | ithin). This webs                            | ite is a                        |
| I acknowledge that this represents an official submission of my Medicare cost report to my servicing Medicare Adm<br>for Medicare and Medicaid Services (CMS), subject to all rules and regulations pertaining to Medicare cost report submis<br>Submit                      | ninistrat<br>ssions (4 | ive Contractor<br>e.g. filing dead | (MAC) and the<br>lines).                     | Centers                         |
| Note: Once 'Submit' is clicked, this transaction cannot be stopped. Closing the browser window or navigating to another webpage w<br>of the resulting upload will be found on the e-File History page once your upload is complete.                                          | ill not car            | ncel this e-filing.                | All issues and st                            | atuses                          |

### MCReF Walkthrough – Bulk e-File – Bulk Upload

| Medicare Cost Report e-Filing System (MCReF)                                                                                                    | Home                   | Accessibility<br>Wed                | User Manual Logout<br>User ID: Sample User<br>nesday, March 19 <u>, 2025</u> |
|----------------------------------------------------------------------------------------------------|------------------------|-------------------------------------|------------------------------------------------------------------------------|
| Home Bulk e-File                                                                                                    |                        |                                     |                                                                              |
| Bulk Upload e-File History                                                                                                    |                        |                                     |                                                                              |
| Success Message<br>Success S0003: Files have been uploaded and processing has begun. To see the status of the uploaded files, na                                                                                                    | avigate (              | to the e-File H                     | istory page.                                                                 |
| Bulk e-File Cost Report Materials * Indicates Required Field                                                                                                    |                        |                                     |                                                                              |
| * Cost Report Materials<br>Upload in a structured Zip file per guidance (see Section 4.1.1 of the User Manual). Do <u>not</u> encrypt or password-protect the uploa<br>secure portal for transmission of MCR materials (including PII/PHI).  | aded file (            | (including files w                  | thin). This website is a                                                     |
| Choose File No file chosen                                                                                                    |                        |                                     |                                                                              |
| I acknowledge that this represents an official submission of my Medicare cost report to my servicing Medicare Adr<br>for Medicare and Medicaid Services (CMS), subject to all rules and regulations pertaining to Medicare cost report submi | ninistral<br>issions ( | tive Contractor<br>e.g. filing dead | (MAC) and the Centers<br>lines).                                             |
| Submit                                                                                                    |                        |                                     |                                                                              |
| Note: Once 'Submit' is clicked, this transaction cannot be stopped. Closing the browser window or navigating to another webpage w of the resulting upload will be found on the e-File History page once your upload is complete.             | vill not ca            | ncel this e-filing.                 | All issues and statuses                                                      |

### MCReF Walkthrough – Bulk e-File – e-File History

|                                                 | are Cos      | t Report e-F                  | iling Sy                         | stem (MCRe                     | F)                        |                 | Hor             | me Accessi  | bility User<br>Use<br>Wednesda | Manual Logout<br>r ID: Sample User<br>v. March 19, 2029        |
|-------------------------------------------------|--------------|-------------------------------|----------------------------------|--------------------------------|---------------------------|-----------------|-----------------|-------------|--------------------------------|----------------------------------------------------------------|
| Home Bulk e-File                                |              |                               |                                  |                                |                           |                 |                 |             | Weatesda                       | y, Hurch 19, 2020                                              |
| Bulk Upload e-File Histo                        | ry           |                               |                                  |                                |                           |                 |                 |             |                                |                                                                |
| e-File History                                  |              |                               |                                  |                                |                           |                 |                 |             |                                |                                                                |
| Include<br>Most Recent per                      | Address A    | <u>All Warnings</u>           |                                  |                                |                           |                 | Show 20         | ) 🗸 entries | Export To Exc                  | el Refresh                                                     |
| All History     Filters                         | Upload<br>ID | Upload<br>File Name           | e-Filing <sub>\u00e9</sub><br>ID | Submission<br>Folder 🔶<br>Name | Upload Date 🌲<br>and Time | Uploaded<br>By  | ♦ Provider<br># | FYE 🗍       | Load<br>Status                 | Warnin <u>as</u> /<br>Errors                                   |
| Upload ID<br>Upload File Name                   | <u>448</u>   | Cost-Report-<br>Materials.zip |                                  |                                | 03/19/2025<br>9:39 AM ET  | USER,<br>SAMPLE |                 |             | Pending                        |                                                                |
| Upload Date<br>From To<br>mm/dd/yyyy mm/dd/yyyy | <u>447</u>   | CostReports.zip               | 3193308                          | 111111_2024-<br>12-31_FULL     | 02/08/2025<br>3:56 PM ET  | USER,<br>SAMPLE | 11-1111         | 12/31/2024  | <u>Success</u>                 |                                                                |
| Uploaded By<br>Provider #                       | <u>447</u>   | CostReports.zip               | 3193304                          | 221622_2024-<br>12-31_FULL     | 02/08/2025<br>3:56 PM ET  | USER,<br>SAMPLE | 22-1622         | 12/31/2024  | <u>Success</u>                 |                                                                |
| Fiscal Year End From To mm/dd/vvvv mm/dd/vvvv   | <u>447</u>   | CostReports.zip               | 3193306                          | 333333_2024-<br>12-31_FULL     | 02/08/2025<br>3:56 PM ET  | USER,<br>SAMPLE | 33-3333         | 12/31/2024  | <u>Success</u>                 |                                                                |
| Load Status                                     | <u>447</u>   | CostReports.zip               | 3193238                          |                                | 02/08/2025<br>3:56 PM ET  | USER,<br>SAMPLE |                 |             | Error                          | <b>B445:</b> Files not in folder                               |
| Pending (1) Processing (0) Warning (4)          | <u>446</u>   | CR-Materials<br>-3-ESE.zip    | 3192622                          | HB4444_2024-<br>12-31_FULL     | 02/07/2025<br>4:02 PM ET  | USER,<br>SAMPLE | HB-4444         | 12/31/2024  | <u>Warning</u>                 | R1006: ECR<br>- More<br>recent CR<br>transmittal<br>available. |
| Expired Warning (1) Success (15)                |              |                               | 3192577                          | Individual<br>e-Filing Page    | 02/07/2025<br>11:57 AM ET | USER,<br>SAMPLE | 55-5555         | 12/31/2024  | Success                        |                                                                |
| Error (50)                                      | <u>445</u>   | CR-Materials.zip              | 3191441                          | 123456_2024-<br>12-31_FULL     | 02/07/2025<br>4:02 PM ET  | USER,<br>SAMPLE | 12-3456         | 12/31/2024  | <u>Success</u>                 |                                                                |

### MCReF Walkthrough – Bulk e-File – Status Details

| CMS                                                                | dicare Cost Report e-Filing System                                                                   | m (MCReF)                                                                  | Home Accessibility User Manual Lo<br>User ID: Sample      | gout<br>User |
|--------------------------------------------------------------------|----------------------------------------------------------------------------------------------------|----------------------------------------------------------------------------|-----------------------------------------------------------|--------------|
| ENTERS FOR MEDICARE & MEDICAID SERVICES                            |                                                                                                    |                                                                            | Wednesday, March 19, 2                                    | 2025         |
| Bulk e-File                                                        |                                                                                                    |                                                                            |                                                           |              |
| lk Upload e-File His                                               | story                                                                                                |                                                                            |                                                           |              |
| atus Details                                                       |                                                                                                    |                                                                            |                                                           |              |
| <u>ck to e-File History</u>                                        |                                                                                                    |                                                                            |                                                           |              |
| Ipload ID:                                                         | 447                                                                                                  | Provider #:                                                                | 111111                                                    |              |
| Ipload File Name:                                                  | CostReports.zip                                                                                      | Fiscal Year End:                                                           | 12/31/2024                                                |              |
| -Filing ID:                                                        | 3193308                                                                                              | Load Status:                                                               | Success                                                   |              |
| ubmission Folder Name:                                             | 111111_2024-12-31_Full                                                                               | Medicare Utilization:                                                      | Full                                                      |              |
| Ipload Date and Time:                                              | 02/08/2025 3:56 PM ET                                                                                | First Cost Report:                                                         | Yes                                                       |              |
| -Postmark Date:                                                    | 02/08/2025 3:56 PM ET                                                                                |                                                                            |                                                           |              |
|                                                                    |                                                                                                    |                                                                            |                                                           |              |
| File                                                               | File Name                                                                                            |                                                                            |                                                           |              |
| ECR                                                                | EC111111.24A1                                                                                        |                                                                            |                                                           |              |
| Print Image                                                        | PI111111.24A1.PDF                                                                                    |                                                                            |                                                           |              |
| Signed Certification<br>Page                                       | SC111111.24A1.PDF                                                                                    |                                                                            |                                                           |              |
| Medicare Bad<br>Debt Listing                                       | MEDICAREBD2024.XLSX                                                                                  |                                                                            |                                                           |              |
| Cover Letter                                                       | COVERLETTER.24A1.PDF                                                                                 | -                                                                          |                                                           |              |
| Expense/Revenue<br>Groupings                                       | EXPREVGRP111111.24A1.F                                                                               | PDF                                                                        |                                                           |              |
| Financial Statements<br>or Justification                           | FS - 1.XLSX                                                                                          |                                                                            |                                                           |              |
| PS&R<br>Crosswalk                                                  | PSRCROSSWALK.DOC                                                                                     |                                                                            |                                                           |              |
| Working Trial Balance                                              | WTB - 2024.XLSX                                                                                      |                                                                            |                                                           |              |
| Other                                                              | ADDITIONAL-MATERIALS.D                                                                               | OCX                                                                        |                                                           |              |
| Other                                                              | OTHER-MATERIALS.PDF                                                                                  |                                                                            |                                                           |              |
|                                                                    |                                                                                                    |                                                                            |                                                           |              |
| lessages                                                           | Currence M                                                                                           |                                                                            |                                                           |              |
| Success S0001: The cost repo<br>information or clarification to va | ort submission has been received and accepted by alidate the cost report submission. Refer to the da | the system, subject to MAC review.<br>shboard periodically for the updated | The MAC may request further<br>status of the cost report. |              |

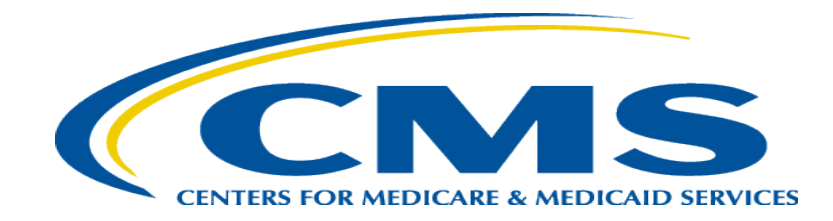

### **Updates and General Reminders**
# **E-Filing Updates**

- With the introduction of the 287-22 Cost Statement, Home Office e-filings for FYBs on or after 10/01/2022 have an electronic format which supports e-signature and can be fully e-filed in MCReF (no need to mail in anything if e-filed and e-signed)
  - The 'HO' electronic cost statement file would be placed in the ECR file slot, just like a cost report ECR file
- Size limit increases as a result of user feedback:
  - The IRIS file size limit increased to 50MB
  - The general size limit increased for single cost report submissions to 1GB and for bulk submissions to 3GB

# **MCReF General Reminders**

- You will receive errors if your submission contains fundamental problems that prevent the system from processing it
  - Providers will not receive an extension for system issues preventing e-Filing
  - These must be resolved for the submission to be received by the MAC
- You will be warned if:
  - MCR submission is late
  - You try to upload an MCR generated with outdated software
  - There are any potentially missing documents in CR materials
  - There are any potential issues with the electronic exhibits
- Timely receipt of the cost report will be measured based on 11:59 PM ET for the provider's cost report due date
- Files uploaded are <u>not</u> to be encrypted or password protected. MCReF is a secure portal for transmission of MCR materials (including PII/PHI)
- Duplicate submissions will be rejected by the MAC; only the first MCR received by the MAC will be processed.

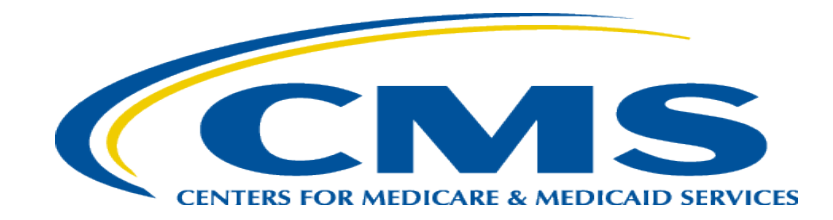

### **Electronic Signatures**

# **Electronic Signature**

- 2018 IPPS final rule issued in August 2017, authorizes providers to file with an electronic signature effective for FYEs on/after 12/31/2017.
  - Note: IPPS final rule does not change the authorized signatories (CFR §413.24(f)(4)(iv)(C))
- CMS has released MCR transmittals which support e-signature for every MCR form (including Home Offices)
  - An approved form of e-signature (per the 2018 IPPS final rule) is required for signing and subsequently uploading the "Signed Certification Page" in MCReF

# **Electronic Signature**

- The next few slides provide examples of valid and invalid uses of esignature
- These examples are not the exhaustive list of all possible valid and invalid uses of e-signature
- Refer to the 2018 IPPS final rule for e-signature guidance

### Valid use of e-signature

#### **E-signature checkbox checked and typed First and Last Name**

|                                                                                                    | FORM CMS-2552-10                                                                                                    |                                                                                                    |                                                                                                    |                                                                                                    | 4090 (Cont.)                                                                                                    |                                                                                                    |
|----------------------------------------------------------------------------------------------------|----------------------------------------------------------------------------------------------------|----------------------------------------------------------------------------------------------------|----------------------------------------------------------------------------------------------------|----------------------------------------------------------------------------------------------------|----------------------------------------------------------------------------------------------------|----------------------------------------------------------------------------------------------------|
| This report is report is report is report is reported by the second second seco | equired by law (42 USC 1395g; 42 CFR 413.20(b)).<br>since the beginning of the cost reporting period bein                                                                                                    | Failure to report can result in all in<br>g deemed overpayments (42 USC 1                                                                                                    | terim<br>395g).                                                                                                    |                                                                                                    |                                                                                                    | FORM APPROVED<br>OMB NO. 0938-0050<br>EXPIRES 09-30-2025                                                                                                    |
| HOSPITAL                                                                                                    | AND HOSPITAL HEALTH CARE                                                                                                    |                                                                                                    |                                                                                                    | PROVIDER CCN:                                                                                                    | PERIOD                                                                                                    | WORKSHEET S                                                                                                    |
| COMPLEX COST REPORT CERTIFICATION                                                                                                    |                                                                                                    |                                                                                                    |                                                                                                    |                                                                                                    | FROM                                                                                                    | PARTS I, II & III                                                                                                    |
| AND SETT                                                                                                    | LEMENT SUMMARY                                                                                                    |                                                                                                    |                                                                                                    |                                                                                                    | TO                                                                                                    | _                                                                                                    |
|                                                                                                    |                                                                                                    |                                                                                                    |                                                                                                    |                                                                                                    |                                                                                                    |                                                                                                    |
| PART I - CC                                                                                                    | OST REPORT STATUS                                                                                                    |                                                                                                    |                                                                                                    |                                                                                                    |                                                                                                    |                                                                                                    |
| Provider use                                                                                                    | only 1. [] Electronically prepared cost:<br>2. [] Manually prepared cost repo<br>3. [] If this is an amended report of<br>4. [] Medicare Utilization. Enter                                                                                                    | report<br>rt<br>nter the number of times the p<br>'F" for full, "L" for low, or "N                                                                                                    | Date:<br>rovider resubmitted this<br>" for no.                                                                                                    | Time:                                                                                                    |                                                                                                    |                                                                                                    |
| Contractor                                                                                                    | 5. [] Cost Report Status                                                                                                    | 6. Date Received:                                                                                                    |                                                                                                    | 10. NPR Date:                                                                                                    |                                                                                                    |                                                                                                    |
| use only                                                                                                    | (1) As Submitted                                                                                                    | 7. Contractor No.:                                                                                                    |                                                                                                    | 11. Contractor's Vendor Code:                                                                                                    |                                                                                                    |                                                                                                    |
|                                                                                                    | (2) Settled without audit                                                                                                    | 8. [] Initial Report for th                                                                                                    | nis Provider CCN                                                                                                    | 12. [] If line 5, column 1, is 4: Enter number of                                                                                                    |                                                                                                    |                                                                                                    |
|                                                                                                    | (3) Settled with audit                                                                                                    | 9. [] Final Report for th                                                                                                    | port for this Provider CCN times reopened = 0-9.                                                                                                    |                                                                                                    |                                                                                                    |                                                                                                    |
|                                                                                                    | (4) Reopened                                                                                                    |                                                                                                    |                                                                                                    |                                                                                                    |                                                                                                    |                                                                                                    |
|                                                                                                    | (5) Amended                                                                                                    |                                                                                                    |                                                                                                    |                                                                                                    |                                                                                                    |                                                                                                    |
| MPRISONN                                                                                                    | MENT MAY RESULT.                                                                                                    |                                                                                                    |                                                                                                    |                                                                                                    |                                                                                                    | -                                                                                                    |
| CEI<br>I HI<br>sub:<br>cost<br>con<br>law<br>and                                                                                                    | RTIFICATION BY CHIEF FINANCIAL OF<br>EREBY CERTIFY that I have read the above<br>mitted cost report and the Balance Sheet and st<br>t reporting period beginning<br>plete and prepared from the books and record<br>s and regulations regarding the pro-<br>regulations.                                                                                                    | FICER OR ADMINISTRATO<br>certification statement and tha<br>Statement of Revenue and Exp<br>and ending<br>s of the provider in accordanc<br>wision of health care services,                           | OR OF PROVIDER(S)<br>t I have examined the ac<br>enses prepared by<br>and to the best of my k<br>e with applicable instruc<br>and that the services ide                         | ccompanying electronical<br>nowledge and belief, this<br>tions, except as noted. I<br>entified in this cost report                                                                                         | ly filed or manually su<br>{Provider Name(s)<br>report and statement<br>further certify that I at<br>were provided in con                                                                                                    | abmitted cost report and<br>and Number(s)} for the<br>are true, correct,<br>n familiar with the<br>apliance with such laws                                                                         |
| CEI<br>I HI<br>sub<br>cost<br>con<br>law<br>and                                                                                                    | RTIFICATION BY CHIEF FINANCIAL OF<br>EREBY CERTIFY that I have read the above<br>mitted cost report and the Balance Sheet and i<br>treporting period beginning                                                                                                    | FICER OR ADMINISTRATO<br>certification statement and tha<br>Statement of Revenue and Exp<br>and ending                                                                                                | OR OF PROVIDER(S)<br>t I have examined the ac<br>enses prepared by<br>and to the best of my ke<br>e with applicable instruc<br>and that the services ide<br>CHECKBOY            | ccompanying electronical<br>nowledge and belief, this<br>ctions, except as noted. I<br>entified in this cost report                                                                                        | ly filed or manually su<br>{Provider Name(s)<br>report and statement<br>further certify that I ar<br>were provided in con                                                                                                    | and Number(s)} for the<br>and Number(s)} for the<br>are true, correct,<br>n familiar with the<br>upliance with such laws                                                                           |
| CEI<br>I HI<br>sub:<br>cost<br>con<br>law<br>and<br>SIG                                                                                                    | RTIFICATION BY CHIEF FINANCIAL OF<br>EREBY CERTIFY that I have read the above<br>mitted cost report and the Balance Sheet and '<br>treporting period beginning                                                                                                    | FICER OR ADMINISTRATO<br>certification statement and tha<br>statement of Revenue and Exp<br>and ending                                                                                                | DR OF PROVIDER(S)<br>t I have examined the ac<br>enses prepared by,<br>and to the best of my k<br>e with applicable instruc<br>and that the services ide<br>CHECKBOX            | ccompanying electronical<br>nowledge and belief, this<br>ctions, except as noted. I<br>entified in this cost report                                                                                        | ly filed or manually su<br>{Provider Name(s)<br>report and statement<br>further certify that I ar<br>were provided in con<br>ELECTRONIC                                                                                                    | abmitted cost report and<br>and Number(s)} for the<br>are true, correct,<br>n familiar with the<br>apliance with such laws<br>MENT                                                                 |
| CEI<br>I HI<br>sub<br>cost<br>con<br>law<br>and<br>SIC                                                                                                    | RTIFICATION BY CHIEF FINANCIAL OF<br>EREBY CERTIFY that I have read the above<br>mitted cost report and the Balance Sheet and 1<br>t reporting period beginning<br>uplete and prepared from the books and record<br>s and regulations regarding the pro-<br>regulations.<br>GNATURE OF CHIEF FINANCIAL OFFIC<br>1<br>Andrew Smith Michaels                                                                     | FICER OR ADMINISTRATO<br>certification statement and tha<br>statement of Revenue and Exp<br>and ending<br>(s of the provider in accordanc<br>wision of health care services,<br>ER OR ADMINISTRATOR   | OR OF PROVIDER(S)<br>t I have examined the ac<br>enses prepared by,<br>and to the best of my k<br>e with applicable instruct<br>and that the services ide<br>CHECKBOX<br>2<br>Y | ccompanying electronical<br>nowledge and belief, this<br>tions, except as noted. I<br>entified in this cost report<br>S<br>I have read and agree t<br>that I intend my electro<br>binding equivalent of n  | ly filed or manually su<br>{Provider Name(s)<br>report and statement<br>further certify that I at<br>were provided in con<br>ELECTRONIC<br>IGNATURE STATE<br>with the above certific<br>mic signature on this c<br>ny original signature   | abmitted cost report and<br>and Number(s)} for the<br>are true, correct,<br>n familiar with the<br>upliance with such laws<br>MENT<br>ation statement. I certify 1<br>ertification be the legally  |
| CEI<br>I HI<br>sub<br>cost<br>con<br>law<br>and<br>SI<br>1<br>2 Sig                                                                                                    | RTIFICATION BY CHIEF FINANCIAL OF<br>EREBY CERTIFY that I have read the above<br>mitted cost report and the Balance Sheet and 1<br>t reporting period beginning                                                                                                    | FICER OR ADMINISTRATO<br>certification statement and tha<br>statement of Revenue and Exp<br>and ending<br>is of the provider in accordanc<br>wision of health care services,<br>ER OR ADMINISTRATOR   | OR OF PROVIDER(S)<br>t I have examined the ac<br>enses prepared by<br>and to the best of my k<br>e with applicable instruct<br>and that the services ide<br>CHECKBOX<br>2<br>Y  | companying electronical<br>nowledge and belief, this<br>tions, except as noted. I<br>entified in this cost report<br>I have read and agree v<br>that I intend my electro<br>binding equivalent of n        | ly filed or manually su<br>{Provider Name(s)<br>report and statement<br>further certify that I at<br>were provided in con<br>ELECTRONIC<br>IGNATURE STATE<br>with the above certific<br>onic signature on this c<br>ny original signature. | and Number(s)} for the<br>are true, correct,<br>n familiar with the<br>upliance with such laws<br>MENT<br>ation statement. I certify<br>ertification be the legally                                |
| CEI<br>I HI<br>sub:<br>cost<br>com<br>Iaw<br>and<br>SIC<br>1<br>2 Sig<br>3 Sig                                                                                                    | RTIFICATION BY CHIEF FINANCIAL OF<br>EREBY CERTIFY that I have read the above<br>mitted cost report and the Balance Sheet and 1<br>t reporting period beginning                                                                                                    | FICER OR ADMINISTRATO<br>certification statement and tha<br>statement of Revenue and Exp<br>and ending<br>s of the provider in accordanc<br>wision of health care services,<br>ER OR ADMINISTRATOR    | OR OF PROVIDER(S)<br>t I have examined the ac<br>enses prepared by<br>and to the best of my k<br>e with applicable instruc<br>and that the services ide<br>CHECKBOX<br>2<br>Y   | companying electronical<br>nowledge and belief, this<br>tions, except as noted. I<br>entified in this cost report<br>I have read and agree w<br>that I intend my electro<br>binding equivalent of n        | ly filed or manually su<br>{Provider Name(s)<br>report and statement<br>further certify that I at<br>were provided in con<br>ELECTRONIC<br>IGNATURE STATE<br>with the above certific;<br>nic signature on this c<br>ny original signature. | and Number(s)} for the<br>are true, correct,<br>n familiar with the<br>upliance with such laws<br>MENT<br>ation statement. I certify<br>ertification be the legally<br>2<br>3                      |
| CEI<br>I HI<br>sub<br>cost<br>con<br>law<br>and<br>SIG<br>1<br>2 Sig<br>3 Sig<br>4 Sia                                                                                                    | RTIFICATION BY CHIEF FINANCIAL OF<br>EREBY CERTIFY that I have read the above<br>mitted cost report and the Balance Sheet and ?<br>treporting period beginning<br>uplete and prepared from the books and record<br>s and regulations regulations regarding the pro-<br>regulations.<br>GNATURE OF CHIEF FINANCIAL OFFIC<br>1<br>Andrew Smith Michaels<br>matory Printed Name:<br>matory Title:<br>mature date: | FICER OR ADMINISTRATO<br>certification statement and tha<br>istatement of Revenue and Exp<br>and ending<br>is of the provider in accordance<br>vision of health care services,<br>ER OR ADMINISTRATOR | OR OF PROVIDER(S)<br>t I have examined the ac<br>enses prepared by,<br>and to the best of my k<br>e with applicable instruct<br>and that the services ide<br>CHECKBOX<br>2<br>Y | ccompanying electronical<br>nowledge and belief, this<br>ctions, except as noted. I<br>entified in this cost report<br>S<br>I have read and agree v<br>that I intend my electro<br>binding equivalent of n | ly filed or manually su<br>{Provider Name(s)<br>report and statement<br>further certify that I ar<br>were provided in con<br>ELECTRONIC<br>IGNATURE STATE<br>vith the above certific;<br>nic signature on this c<br>ny original signature. | adomitted cost report and<br>and Number(s)} for the<br>are true, correct,<br>in familiar with the<br>ipliance with such laws<br>MENT<br>ation statement. I certify<br>vertification be the legally |

### Valid use of e-signature

#### Printed, e-signature checkbox Checked and Signed, Scanned

| 07-23<br>This report is required by law (42 USC 1395g; 42 CFR 413.20(b)). Fa                                                                                                    | FORM CMS-2552-10<br>rt is required by law (42 USC 1395g; 42 CFR 413.20(b)). Failure to report can result in all interim                                                                                                    |                                                                                                    |                                                                                                    | 4090 (Cont.)<br>FORM APPROVED                                                                                                    |                                                                                                    |  |
|----------------------------------------------------------------------------------------------------|----------------------------------------------------------------------------------------------------|----------------------------------------------------------------------------------------------------|----------------------------------------------------------------------------------------------------|----------------------------------------------------------------------------------------------------|----------------------------------------------------------------------------------------------------|--|
| payments made since the beginning of the cost reporting period being de                                                                                                    | eemed overpayments (42 USC                                                                                                    | 1395g).                                                                                                    |                                                                                                    |                                                                                                    | OMB NO. 0938-0050<br>EXPIRES 09-30-2025                                                                                                    |  |
| HOSPITAL AND HOSPITAL HEALTH CARE<br>COMPLEX COST REPORT CERTIFICATION<br>AND SETTLEMENT SUMMARY                                                                                                    |                                                                                                    |                                                                                                    | PROVIDER CCN:                                                                                                    | PERIOD<br>FROM<br>TO                                                                                                    | WORKSHEET S<br>PARTS I, II & III                                                                                                    |  |
| PART I - COST REPORT STATUS                                                                                                    |                                                                                                    |                                                                                                    |                                                                                                    |                                                                                                    |                                                                                                    |  |
| Provider use only 1. [ ] Electronically prepared cost rep<br>2. [ ] Manually prepared cost report<br>3. [ ] If this is an amended report entu<br>4. [ ] Medicare Utilization. Enter "F"                                                                                                    | ort<br>er the number of times the j<br>' for full, "L" for low, or "N                                                                                                    | Date:<br>provider resubmitted this<br>1" for no.                                                                                                    | Time:                                                                                                    |                                                                                                    |                                                                                                    |  |
| Contractor<br>use only<br>(1) As Submitted<br>(2) Settled without audit<br>(3) Settled with audit<br>(4) Reopened<br>(5) Amended                                                                                                    | 6. Date Received:<br>7. Contractor No.:<br>8. [] Initial Report for the<br>9. [] Final Report for the<br>1. State of the second second s | his Provider CCN<br>his Provider CCN                                                                                                    | 10. NPR Date:<br>11. Contractor's Vende<br>12. [] If line 5, colum<br>times reopened                                                                                             | or Code:<br>nn 1, is 4: Enter num<br>1 = 0-9.                                                                                                    | aber of                                                                                                    |  |
| MISREPRESENTATION OR FALSIFICATION OF ANY I<br>ACTION, FINE AND/OR IMPRISONMENT UNDER FED<br>THE PAYMENT DIRECTLY OR INDIRECTLY OF A KIC<br>IMPRISONMENT MAY RESULT.<br>CERTIFICATION BY CHIEF FINANCIAL OFFIC<br>I HEREBY CERTIFY that I have read the above cee<br>submitted cost report and the Balance Sheet and Sta<br>cost reporting period beginning ar<br>complete and prepared from the books and records of<br>laws and regulations regulations regarding the provi<br>and regulations. | INFORMATION CONTA<br>DERAL LAW. FURTHER<br>CKBACK OR WERE OTH<br>CER OR ADMINISTRAT<br>rtification statement and the<br>tement of Revenue and Exp<br>ad ending                                                                                                    | INED IN THIS COST R<br>MORE, IF SERVICES I<br>HERWISE ILLEGAL, C<br>OR OF PROVIDER(S)<br>at I have examined the ac<br>penses prepared by<br>and to the best of my ke<br>se with applicable instruct,<br>and that the services ide | EPORT MAY BE PUN<br>DENTIFIED IN THIS I<br>RIMINAL, CIVIL AND<br>companying electronical<br>nowledge and belief, this<br>tions, except as noted. I<br>ntified in this cost repor | ISHABLE BY CRI<br>REPORT WERE PR<br>ADMINISTRATIV<br>[]y filed or manually<br>{Provider Name(s<br>report and statemen<br>further certify that I<br>were provided in co | MINAL, CIVIL AND ADMINISTRATI<br>ROVIDED OR PROCURED THROUGH<br>VE ACTION, FINES AND/OR<br>submitted cost report and<br>s) and Number(s)} for the<br>nt are true, correct,<br>am familiar with the<br>ompliance with such laws |  |
| SIGNATURE OF CHIEF FINANCIAL OFFICER<br>1<br>1<br>Aondrew Lmith Michaetz                                                                                                    | OR ADMINISTRATOR                                                                                                    | CHECKBOX<br>2                                                                                                    | I have read and agree<br>that I intend my electro<br>binding equivalent of r                                                                                                    | ELECTRONI<br>IGNATURE STAT<br>with the above certifi<br>onic signature on this<br>ny original signature                                                                | IC<br>TEMENT<br>fication statement. I certify 1<br>s certification be the legally<br>e.                                                                                                    |  |
| 2 Signatory Printed Name: Andrew Smith Michael<br>3 Signatory Title: こ下の                                                                                                    | lson III                                                                                                    |                                                                                                    |                                                                                                    |                                                                                                    | 2                                                                                                    |  |
| 4 Signature date: 4112022                                                                                                    |                                                                                                    |                                                                                                    |                                                                                                    |                                                                                                    | 4                                                                                                    |  |

### Invalid use of e-signature

#### **E-signature checkbox not checked**

| 07-23                                                                                                    | FORM CMS-2552-10                                                              |                              |                             |                                                                         |                             | 4090 (                  | Cont.)  |  |
|----------------------------------------------------------------------------------------------------|-------------------------------------------------------------------------------|------------------------------|-----------------------------|-------------------------------------------------------------------------|-----------------------------|-------------------------|---------|--|
| This report is required by law (42 USC 1395g; 42 CFR 413.20(b)). Failure to report can result in all interim                                                                      |                                                                               |                              |                             |                                                                         |                             | FORM APPROVE            | D<br>50 |  |
| payments made since are degiuming of the cost reporting period deing deemed overpayments (42.05C 1555g).                                                                          |                                                                               |                              |                             |                                                                         |                             |                         | 25      |  |
| HOSPITAL AND HOSPITAL HEALTH CARE PROVIDER CCN: PERIOD                                                                                                    |                                                                               |                              |                             |                                                                         |                             |                         |         |  |
| COMPLEX COST REPORT CERTIFICATION                                                                                                    |                                                                               |                              |                             |                                                                         | FROM                        | PARTS I, II & III       |         |  |
| AND SETTLEMENT SUMMARY TO TO                                                                                                    |                                                                               |                              |                             |                                                                         |                             |                         |         |  |
|                                                                                                    |                                                                               |                              |                             |                                                                         |                             |                         |         |  |
| PART I -                                                                                                    | COST REPORT STATUS                                                            |                              | 2                           |                                                                         |                             |                         |         |  |
| Provider                                                                                                    | ise only 1. [] Electronically prepared cost rep                               | port                         | Date:                       | Time:                                                                   |                             |                         |         |  |
|                                                                                                    | 2. [] Manually prepared cost report<br>3. [] If this is an amended report ent | or the number of times the   | ncovider reculomitted this  | cost report                                                             |                             |                         |         |  |
|                                                                                                    | 4 [] Medicare Utilization Enter "F                                            | " for full "L" for low or "N | provider resubilitied diffs | cost report                                                             |                             |                         |         |  |
| Contracto                                                                                                    | r 5 []Cost Report Status                                                      | 6 Date Received:             | 101 110.                    | 10 NPR Date:                                                            |                             |                         |         |  |
| use only                                                                                                    | (1) As Submitted                                                              | 7. Contractor No.:           |                             | 11. Contractor's Vendo                                                  | or Code:                    |                         |         |  |
|                                                                                                    | (2) Settled without audit                                                     | 8. [ ] Initial Report for t  | this Provider CCN           | 12. [] If line 5, column 1, is 4: Enter number of times reopened = 0-9. |                             |                         |         |  |
|                                                                                                    | (3) Settled with audit                                                        | 9. [] Final Report for th    | his Provider CCN            |                                                                         |                             |                         |         |  |
|                                                                                                    | (4) Reopened                                                                  |                              |                             | -                                                                       |                             |                         |         |  |
|                                                                                                    | (5) Amended                                                                   |                              |                             |                                                                         |                             |                         |         |  |
|                                                                                                    |                                                                               |                              |                             |                                                                         |                             |                         |         |  |
| PART II                                                                                                    | CERTIFICATION BY A CHIEF FINANCIAL O                                          | FFICER OR ADMINISTR          | ATOR OF PROVIDER            | (S)                                                                     |                             |                         |         |  |
| MISREP                                                                                                    | RESENTATION OR FALSIFICATION OF ANY                                           | INFORMATION CONTA            | INED IN THIS COST R         | EPORT MAY BE PUN                                                        | ISHABLE BY CRIMIN.          | AL, CIVIL AND ADMIN     | ISTRATI |  |
| ACTION                                                                                                    | FINE AND/OR IMPRISONMENT UNDER FEI                                            | DERAL LAW. FURTHER           | MORE, IF SERVICES I         | DENTIFIED IN THIS F                                                     | CEPORT WERE PROVI           | DED OR PROCURED TH      | IROUGF  |  |
| THE PAY                                                                                                    | MENT DIRECTLY OR INDIRECTLY OF A KI                                           | CKBACK OK WERE OTI           | HERWISE ILLEGAL, CI         | KIMINAL, CIVIL AND                                                      | ADMINISTRATIVE A            | CTION, FINES AND/OK     |         |  |
| IMPRISC                                                                                                    | NMENT MAT RESULT.                                                             |                              |                             |                                                                         |                             |                         |         |  |
|                                                                                                    | FRITIFICATION BY CHIEF FINANCIAL OFFI                                         | CER OR ADMINISTRAT           | OR OF PROVIDER(S)           |                                                                         |                             |                         |         |  |
|                                                                                                    |                                                                               | CER OR IDIAL ISING           | on of the the the           |                                                                         |                             |                         |         |  |
| 1                                                                                                    | HEREBY CERTIFY that I have read the above ce                                  | rtification statement and th | at I have examined the ac   | companying electronical                                                 | lv filed or manually subm   | nitted cost report and  |         |  |
| -                                                                                                    | ubmitted cost report and the Balance Sheet and Sta                            | atement of Revenue and Exp   | penses prepared by          |                                                                         | {Provider Name(s) and       | Number(s)} for the      |         |  |
| cost reporting period beginning and ending and to the best of my knowledge and belief, this report and statement are true, correct.                                               |                                                                               |                              |                             |                                                                         |                             |                         |         |  |
| complete and prepared from the books and records of the provider in accordance with applicable instructions, except as noted. I further certify that I am familiar with the       |                                                                               |                              |                             |                                                                         |                             |                         |         |  |
| laws and regulations regulations regarding the provision of health care services, and that the services identified in this cost report were provided in compliance with such laws |                                                                               |                              |                             |                                                                         |                             |                         |         |  |
| and regulations.                                                                                                    |                                                                               |                              |                             |                                                                         |                             |                         |         |  |
|                                                                                                    |                                                                               |                              |                             |                                                                         |                             |                         |         |  |
| L                                                                                                    | SIGNATURE OF CHIEF FINANCIAL OFFICE                                           | R OR ADMINISTRATOR           | CHECKBOX                    |                                                                         | ELECTRONIC                  |                         |         |  |
|                                                                                                    | 1                                                                             |                              | 2                           | S                                                                       | IGNATURE STATEME            | 2NT                     |         |  |
| 1                                                                                                    |                                                                               |                              |                             | I have read and agree v                                                 | with the above certificatio | n statement. I certify  | 1       |  |
|                                                                                                    | Andrew Smith Michaelson                                                       | III                          |                             | that I intend my electro                                                | nic signature on this cert  | fication be the legally |         |  |
|                                                                                                    | Signatory Drinted Name: Androw Smith Michael                                  | loon III                     |                             | omong equivalent of n                                                   | ny original signature.      |                         | 2       |  |
| 2                                                                                                    | Signatory Title: CEO                                                          | ISUITIII                     |                             |                                                                         |                             |                         | 2       |  |
| 4                                                                                                    | Signature date: 4/1/2023                                                      |                              |                             |                                                                         |                             |                         | 4       |  |
| т                                                                                                    | Signature Guile. 4/ 1/2023                                                    |                              |                             |                                                                         |                             |                         |         |  |

## Invalid use of e-signature

#### Signature must contain First and Last Name

| 07-23                                                                                                    | FORM CMS-2552-10                                                                                                    |                                                 |                                                                                 |                                                                                   | 4090 (C                                                  | ont.)  |  |
|----------------------------------------------------------------------------------------------------|----------------------------------------------------------------------------------------------------|-------------------------------------------------|---------------------------------------------------------------------------------|-----------------------------------------------------------------------------------|----------------------------------------------------------|--------|--|
| This report<br>payments n                                                                                                    | is required by law (42 USC 1395g, 42 CFR 413.20(b)). Failure to report can result in all in<br>nade since the beginning of the cost reporting period being deemed overpayments (42 USC 1                                                               | nterim<br>1395g).                               |                                                                                 |                                                                                   | FORM APPROVED<br>OMB NO. 0938-0050<br>EXPIRES 09-30-202: | )<br>5 |  |
| HOSPITA<br>COMPLE                                                                                                    | AL AND HOSPITAL HEALTH CARE<br>EX COST REPORT CERTIFICATION<br>THEMENT SUMMARY                                                                                                    |                                                 | PROVIDER CCN:                                                                   | PERIOD<br>FROM                                                                    | WORKSHEET S<br>PARTS I, II & III                         |        |  |
| AND SE                                                                                                    | TILEMENT SOMMART                                                                                                    |                                                 |                                                                                 | 10                                                                                |                                                          |        |  |
| PART I -                                                                                                    | COST REPORT STATUS                                                                                                    |                                                 |                                                                                 |                                                                                   |                                                          |        |  |
| Provider                                                                                                    | <ol> <li>[] Electronically prepared cost report</li> <li>[] Manually prepared cost report</li> <li>[] If this is an amended report enter the number of times the p</li> <li>[] Medicare Utilization. Enter "F" for full, "L" for low, or "N</li> </ol> | Date:<br>provider resubmitted this<br>" for no. | Time:                                                                           |                                                                                   |                                                          |        |  |
| Contracto                                                                                                    | r 5. [] Cost Report Status 6. Date Received:                                                                                                    |                                                 | 10. NPR Date:                                                                   |                                                                                   |                                                          |        |  |
| use only                                                                                                    | (1) As Submitted 7. Contractor No.:                                                                                                    |                                                 | 11. Contractor's Vendor Code:                                                   |                                                                                   |                                                          | l      |  |
|                                                                                                    | (2) Settled without audit 8. [] Initial Report for t                                                                                                    | his Provider CCN                                | 12. [] If line 5, colum                                                         | of                                                                                |                                                          |        |  |
|                                                                                                    | (3) Settled with audit 9. [] Final Report for th                                                                                                    | us Provider CCN                                 | times reopened                                                                  | eopened = 0-9.                                                                    |                                                          |        |  |
|                                                                                                    | (4) Reopened<br>(5) Amended                                                                                                    |                                                 |                                                                                 |                                                                                   |                                                          |        |  |
|                                                                                                    | (5) Finelises                                                                                                    |                                                 |                                                                                 |                                                                                   |                                                          |        |  |
| MISREPRESENTATION OR FALSIFICATION OF ANY INFORMATION CONTAINED IN THIS COST REPORT MAY BE PUNISHABLE BY CRIMINAL, CIVIL AND ADMINISTRATI<br>ACTION, FINE AND/OR IMPRISONMENT UNDER FEDERAL LAW. FURTHERMORE, IF SERVICES IDENTIFIED IN THIS REPORT WERE PROVIDED OR PROCURED THROUGH<br>THE PAYMENT DIRECTLY OR INDIRECTLY OF A KICKBACK OR WERE OTHERWISE ILLEGAL, CRIMINAL, CIVIL AND ADMINISTRATIVE ACTION, FINES AND/OR<br>IMPRISONMENT MAY RESULT.<br>CERTIFICATION BY CHIEF FINANCIAL OFFICER OR ADMINISTRATOR OF PROVIDER(S)<br>I HEREBY CERTIFY that I have read the above certification statement and that I have examined the accompanying electronically filed or manually submitted cost report and<br>submitted cost report and the Balance Sheet and Statement of Revenue and Expenses prepared by (Provider Name(s) and Number(s)} for the<br>cost reporting period beginning and ending and to the best of my knowledge and belief, this report and statement are true, correct,<br>complete and prepared from the books and records of the provider in accordance with applicable instructions, except as noted. I further certify that I am familiar with the<br>laws and regulations regarding the provision of health care services, and that the services identified in this cost report were provided in compliance with such laws<br>and regulations. |                                                                                                    |                                                 |                                                                                 |                                                                                   |                                                          |        |  |
|                                                                                                    | SIGNATURE OF CHIEF FINANCIAL OFFICER OR ADMINISTRATOR                                                                                                    | CHECKBOX                                        |                                                                                 | ELECTRONIC                                                                        |                                                          |        |  |
|                                                                                                    | 1                                                                                                    | 2                                               | S                                                                               | IGNATURE STATEM                                                                   | ENT                                                      |        |  |
| 1                                                                                                    | X123                                                                                                    | *                                               | I have read and agree to<br>that I intend my electro<br>binding equivalent of n | with the above certificati<br>mic signature on this cer<br>ny original signature. | on statement. I certify<br>tification be the legally     | 1      |  |
| 2                                                                                                    | Signatory Printed Name:                                                                                                    |                                                 |                                                                                 |                                                                                   |                                                          | 2      |  |
| 3                                                                                                    | Signatory Title: CFO                                                                                                    |                                                 |                                                                                 |                                                                                   |                                                          | 3      |  |
| 4                                                                                                    | Signature date: 4/1/2023                                                                                                    |                                                 |                                                                                 |                                                                                   |                                                          | 4      |  |
|                                                                                                    |                                                                                                    |                                                 |                                                                                 |                                                                                   |                                                          |        |  |

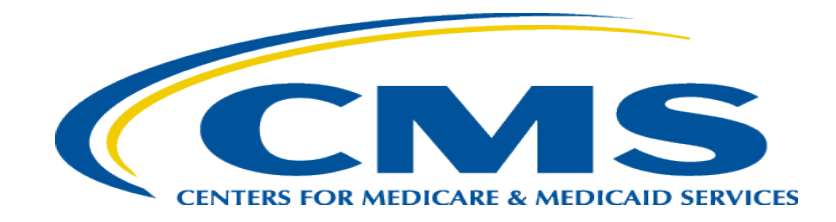

## **Tips for Accelerating Cost Report Processing**

# e-Filing Tips for Accelerating CR Processing

- Use MCReF
- e-Sign through the ECR software
- Categorize files appropriately
- Submit exhibits using the optional electronic specifications/templates
- Pay attention to warnings

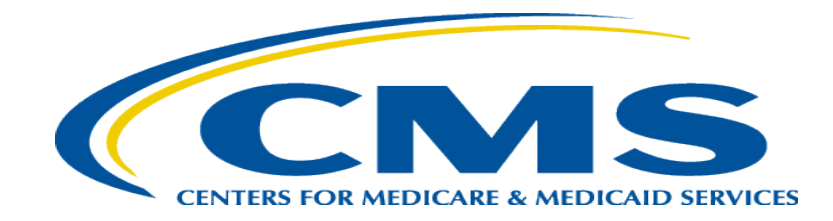

#### **Future MCReF Enhancements**

# **Continuing Improvements to MCReF**

- Simplifying Cost Report Revisions/Amendments
- Save and Resume
- Display of Non-claims Payments Information (e.g. Lump Sum Adjustments)
- Opt-In Push Notifications (e.g. e-mails, texts) about Status Changes and Newly Available Documentation
- e-Filing Reopening Requests
- Simplified reporting of warnings related to cost report and exhibit agreement

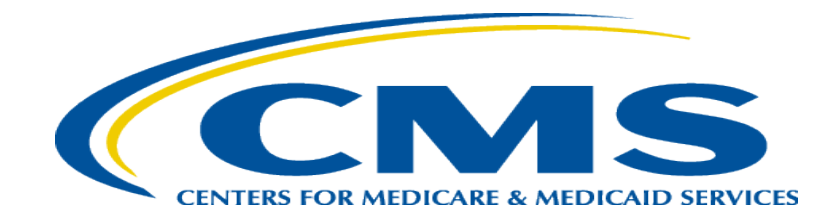

### **MCReF Feedback and Suggestion Poll**

#### **Q&A Up Next!**

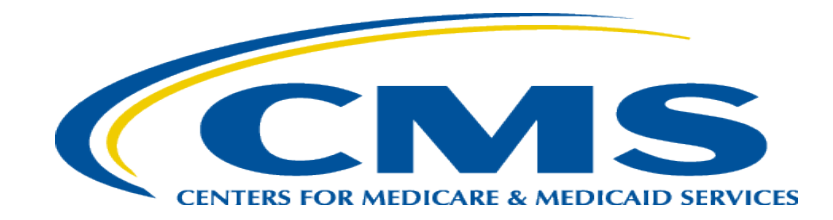

### **Question & Answer Session**

#### Resources

• E-mail questions or ideas for improvements relating to MCReF to:

#### OFMDPAOQUESTIONS@CMS.HHS.GOV

- For any questions relating to your IDM account (role requests, passwords, annual certifications, login, etc...) contact PS&R/MCReF IDM support desk:
  - Website: <u>https://eus.custhelp.com/app/home</u>
  - e-mail: <u>EUSSupport@cgi.com</u>
  - Phone: 1-866-484-8049 (TTY/TDD: 866-523-4759)

# Thank You – Please Evaluate Your Experience

Share your thoughts to help us improve – complete in-webinar poll

#### Visit:

<u>Medicare Learning Network</u> homepage for other free educational materials for health care professionals

The Medicare Learning Network® is a registered trademark of the U.S. Department of Health and Human Services (HHS).

# Disclaimer

This presentation was current at the time it was published or uploaded onto the web. Medicare policy changes frequently so links to the source documents have been provided within the document for your reference.

This presentation was prepared as a service to the public and is not intended to grant rights or impose obligations. This presentation may contain references or links to statutes, regulations, or other policy materials. The information provided is only intended to be a general summary. It is not intended to take the place of either the written law or regulations. We encourage readers to review the specific statutes, regulations, and other interpretive materials for a full and accurate statement of their contents.